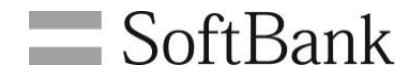

# 法人コンシェルサイト メール設定管理

# 利用マニュアル

(Ver.1.21)

1

| ■Chapter 1 はじめに                                       |    |
|-------------------------------------------------------|----|
| 1 <u>ご利用上のご注意</u>                                     | 3  |
| 2 <u>サービス概要</u>                                       | 3  |
| <u>3 アクセス方法</u>                                       | 3  |
| 4 メール設定管理 画面構成                                        | 4  |
| ■Chapter 2 照会                                         |    |
| 1 <u>現在の設定値を照会する</u>                                  | 5  |
| 2 <u>照会データの読み方 S!メール(MMS)/SMS</u>                     | 6  |
| 3 照会データの読み方 Eメール(i)                                   | 8  |
| ■Chapter 3 更新                                         |    |
| <u>1 更新する</u>                                         | 9  |
| 2 更新時の注意                                              |    |
| 2-1 <u>更新時の注意① メールアドレスの更新</u>                         | 10 |
| 2-2 更新時の注意② アドレス確認/変更通知メールの送付                         | 10 |
| 2-3 <u>更新時の注意③ メールアドレスの更新</u>                         | 11 |
| 2-4 <u>更新時の注意④ 一つ前のメールアドレスに戻す</u>                     | 11 |
| 2-5 <u>更新時の注意⑤ 旧メールアドレスに戻す</u>                        | 12 |
| 3 更新用ファイルを作成する                                        | 12 |
| 3-1 S!メール(MMS)/SMS更新用ファイルを作成する                        |    |
| 3-1-1 S!メール(MMS)/SMS更新用ファイルを作成する①メールアドレス、差出人名         | 13 |
| 3-1-2 S!メール(MMS)/SMS更新用ファイルを作成する②電番メール、なりすましの拒否、救済リスト | 14 |
| 3-1-3 S!メール(MMS)/SMS更新用ファイルを作成する③受信許可設定               | 15 |
| 3-1-4 S!メール(MMS)/SMS更新用ファイルを作成する④ともだちメール              | 16 |
| 3-1-5 S!メール(MMS)/SMS更新用ファイルを作成する⑤受信拒否設定               | 17 |
| 3-1-6 S!メール(MMS)/SMS更新用ファイルを作成する⑥その他の拒否設定             | 18 |
| 3-2 Eメール(i)更新用ファイルを作成する                               |    |
| 3-2-1 <u>Eメール(i)更新用ファイルを作成する①メールアドレス、パスワード</u>        | 19 |
| 3-2-2 <u>Eメール(i)更新用ファイルを作成する②なりすましメールの拒否、救済リスト</u>    | 20 |
| 3-2-3 <u>Eメール(i)更新用ファイルを作成する③受信許可設定</u>               | 21 |
| 3-2-4 Eメール(i)更新用ファイルを作成する④受信拒否設定                      | 22 |
| 3-2-5 <u>Eメール(i)更新用ファイルを作成する⑤その他の拒否設定</u>             | 23 |
| 4 <u>更新結果の確認</u>                                      | 24 |
|                                                       |    |

## ■Appendix エラーメッセージ

| 1 画面操作[       | <u>時</u>                   | 25 |
|---------------|----------------------------|----|
| 2 フォーマッ       | トチェック時                     | 26 |
| 3 <u>結果詳細</u> | <u>(csvファイル内)</u>          | 27 |
| ■Appendix     | <u>アドレス確認/変更通知メール サンプル</u> | 28 |
| Appendix      | <u>パスワード変更通知メール サンプル</u>   | 29 |
| Appendix      | MySoftBankで設定した値の照会について    | 30 |

## Chapter 1 はじめに

1

## ご利用上の注意

- メール設定管理(以下、本サービス)をご利用いただくには、法人コンシェルサイト利用規約の同意が必要です。
- 本サービスの利用にあたり、法人コンシェルサイトに関する以下の情報を事前にご確認ください。
- 管理者マニュアル(推奨動作環境を含む)
   禁則文字一覧
   注意事項
   ソフトバンクの提供するメールサービスの詳細については以下を参照ください。
   ソフトバンクのメールサービス

## 2 サービス概要

メール設定管理は、S!メール(MMS)、SMS、Eメール(i)の、メールアドレスや迷惑メール対策などのメール設定を一括管理する法人のお客さま向けサービスです。

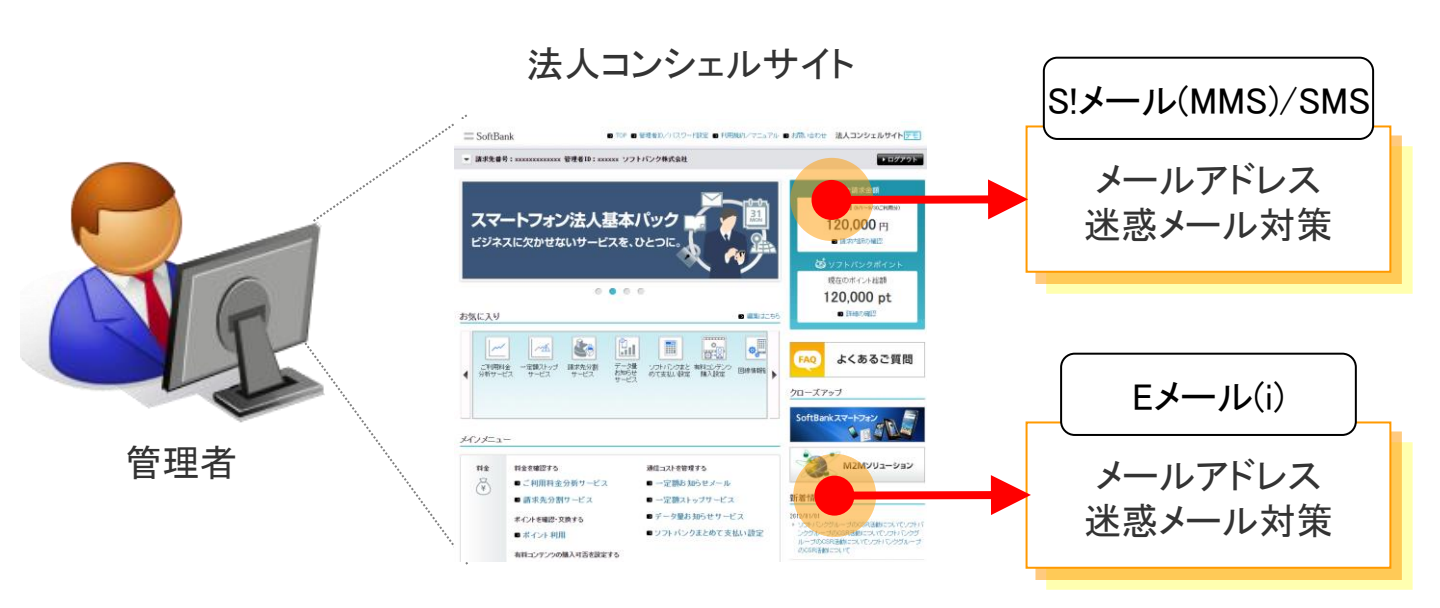

## アクセス方法

3

本サービスは、<u>法人コンシェルサイト</u>からご利用可能です。法人コンシェルサイトメインメニューより「メール設定管理」を押下してご利用下さい。「メール設定管理」は、法人コンシェルサイトトップ画面の下方、設定カテゴリの中にあります。

| 設定 | 管理者ID・ログインパスワードの変更を行う<br>■ 管理者ID/パスワード設定                    | 企業情報の変更を行う<br>② 企業情報変更 |
|----|-------------------------------------------------------------|------------------------|
|    | 他の管理者に管理者権限を設定する                                            | 従業員のMy SoftBankを管理する   |
|    | ≥ サブ管理者設定                                                   | ■ My SoftBank管理        |
|    | S!メール(MMS)・Eメール()のメールアドレス<br>/迷惑メール対策の照会・変更を行う<br>2 メール設定管理 |                        |

※メニューを選択してもサービス画面へ遷移できない場合、Ctrl+F5を押下、またはブラウザのキャッシュクリアを実施してみてくだ さい。問題が解消できる場合があります。 4

メール設定管理の画面は、更新用ファイルの取得(現設定値の照会)、更新、更新結果の確認、の3つのエリアに分かれています。

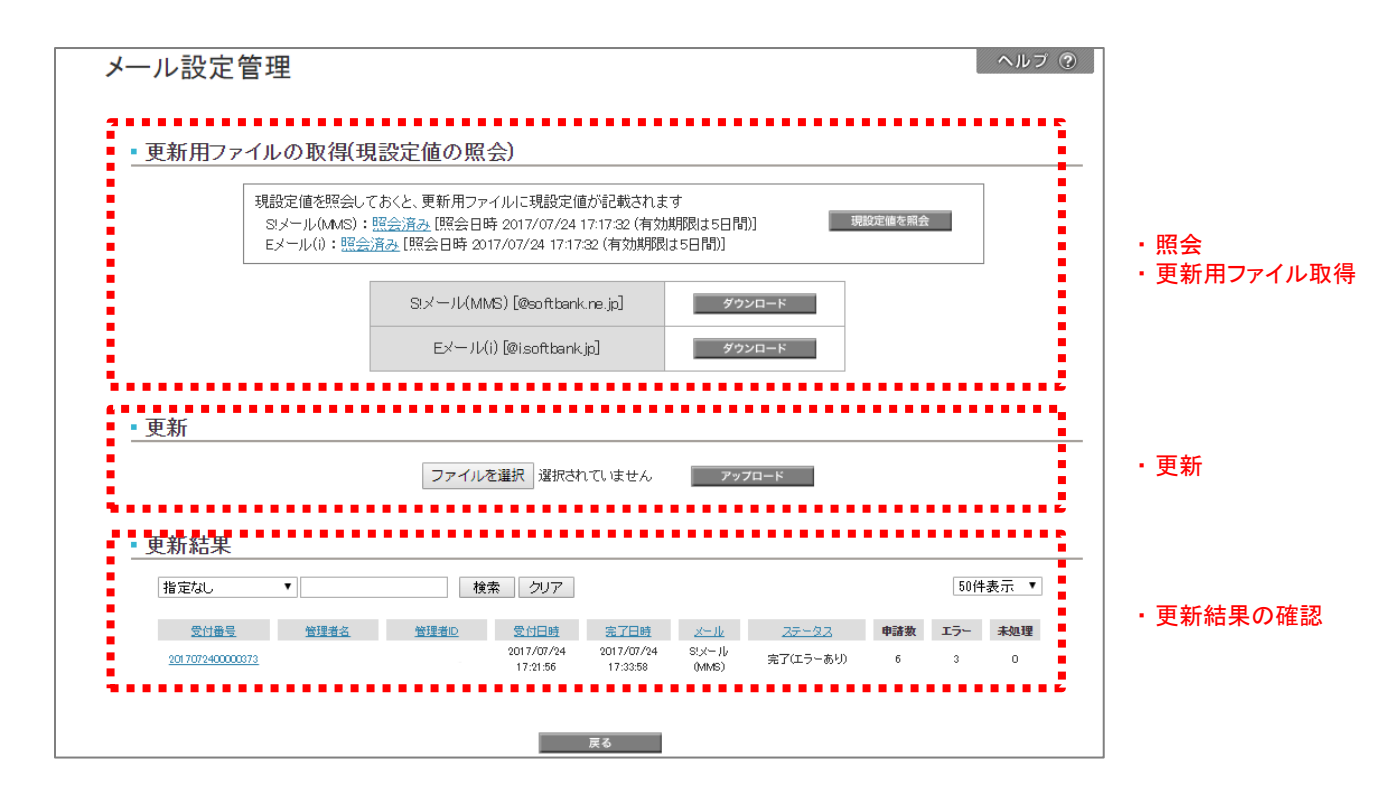

## Chapter 2 照会

|  | - |  |
|--|---|--|
|  |   |  |
|  |   |  |
|  |   |  |
|  |   |  |
|  |   |  |
|  |   |  |
|  |   |  |

## 現在の設定値を照会する

| 現設定値を照会しておくと、更新用ファイルに現設定値が記載されます<br>S!メール:照会データなし<br>Eメール(i):照会データなし                                                                   | ① 照会データなしの場合、ボタン<br>「現設定値の照会」を押します                                                              |
|----------------------------------------------------------------------------------------------------|-------------------------------------------------------------------------------------------------|
| 現設定値を照会しておくと、更新用ファイルに現設定値が記載されます<br>S!メール:照会中しばらくお待ちください(44%完了)<br>Eメール(i):照会中しばらくお待ちください(72%完了)                                       | <ul> <li>② 照会が完了するまで、しばらく<br/>お待ちください。</li> <li>※完了にかかる時間は、他のお客<br/>さまのご利用状況に左右されます。</li> </ul> |
| 現設定値を照会しておくと、更新用ファイルに現設定値が記載されます<br>Stメール:照会済み[取得日時:2017/04/13 10:30:00](有効期限は5日間)<br>Eメール(1):照会済み[取得日時:2017/04/13 10:40:00](有効期限は5日間) | ③ 照会完了後、<br>ボタン「ダウンロード」を押し、<br>S!メール(MMS)/SMS/Eメール(i)の<br>現在の設定値が記載されたcsv<br>ファイルを取得します。        |
| S:メール [@softbank.re.jp] ダウンロード<br>Eメール(i) [@isoftbank.jp] ダウンロード                                                                       |                                                                                                 |

- ※ ダウンロードしたcsvファイルは、更新用ファイルとしても利用できます
- ※ 取得日時から5日間を経過した、その日の夜間に自動で消去されます。照会完了後5日間を経過した場合、再度①から操作します
- ※ 照会時にエラーが発生した場合、「照会済み」から確認します。エラーの詳細については「エラー一覧」を参照してください。
- ※「更新」を行った場合でも、照会データは更新されません。 再度①から操作することで照会データを再取得できます。
- ※ 照会中は、更新用ファイルの「ダウンロード」および「アップロード」はできません。 照会完了をお待ちください。 なお、S!メールまた はEメール(i)のどちらか一方だけの照会が先に完了し、完了した方のダウンロードボタンのみが押せる状態になる場合があります が、押しても「他の管理者の操作と競合しました。しばらくお待ち頂き、再度操作してください。[4]」のエラーメッセージが表示されダ ウンロードは行えません。両方が完了するまでお待ちください。
- ※ 更新にかかる時間は、他のお客さまのご利用状況により異なります。
- ※ 処理状況により、0%または100%完了の状態がしばらく継続する場合があります。 そのままお待ちください。
- ※ S!メール(MMS)とSMSの設定値については同じcsvファイルにてご確認が可能です。
- ※ 利用停止中の回線につきましては、設定値の照会及び更新はできません。

| 項目名                                   | 説明                                                                                                    |
|---------------------------------------|----------------------------------------------------------------------------------------------------|
| 電話番号                                  | 電話番号です。 ※先頭に'(シングルクォート)が付きます (エクセル編集対策用)                                                                     |
| S!メール(MMS)メールアドレス                     | 現在のS!メール(MMS)のメールアドレスです。※古い設定状態の場合、電話番号が記載される                                                                |
|                                       | ことがあります。この場合、更新用ファイルの一番左の「携帯電話番号」以外の項目を空っぽにし                                                                 |
|                                       | てから、再度アップロードしてください。設定内容は変わりませんが、状態は最新へ更新されます。                                                                |
| 前のメールアドレス                             | メールアドレス変更前のメールアドレスです。メールアドレス変更後、一定期間、前のメールアドレ                                                                |
|                                       |                                                                                                    |
| 旧メールアドレス                              | willcom(PHS)契約時のメールアドレスです。SoftBankにMNP後、旧メールアドレスに豆せます                                                        |
|                                       | Window Tho シーンシーンフィンス Cy 。Soldbank Clinit 仮、ロシールノーレスに戻せよう。                                                   |
| アドレス確認のメール送信                          | 左山八石です。                                                                                                    |
| 両の方面の                                 | 本文初寺市項ロです。<br> 「オス」の提合 雌業電話やDCかに送これオノス両換ファイルが発信側の雌業電話の姓能に合わ                                                  |
| 回  隊日 到 友 揆                           | 「9る」の場合、防衛電話やていらたられてくる回家ノイルが文信側の防衛電話のは形にロれ」                                                                  |
| ■ ■ ■ ■ ■ ■ ■ ■ ■ ■ ■ ■ ■ ■ ■ ■ ■ ■ ■ | じて取過なりイベアビダ、ノアイル形式に日期変換Cれより。<br>「ナダズの電話乗日な振石すズ」の担合、ナダズの電話乗日メールの受信が振石されます「リフ                                  |
| 電話番号メール担谷・計可の設定                       | 9 へしの電話番号を担省9 る」の場合、9 へしの電話番号メールの受信が担省されま9。  リス                                                              |
|                                       | トの电話曲方を把台する」の場合、「电話曲方メール社台・計可リスト」に合致する法に広からの                                                                 |
|                                       | 電話番号メールの受信が担省されより。 リストの電話番号のみ計可りる]の場合、 電話番号                                                                  |
|                                       | アール担合・計可り入りに合致する法信元からの電話番号アールの受信のみか計可され、その                                                                   |
|                                       | 他は拒否されます。                                                                                                    |
|                                       | 「リストの電話番号を拒否する」または「リストの電話番号のみ許可する」の場合は、同時に「電話                                                                |
|                                       | 番号メール拒否・許可リスト」の指定が必要となります。(「迷惑SMS許可拒否リスト」のみ設定す                                                               |
|                                       | る場合は「電話番号メール拒否・許可リスト」にダミー値の登録が必要になります。)                                                                      |
|                                       | 「電話番号メール拒否・許可リスト」と「迷惑SMS許可拒否リスト」の両方に対して適用されます。                                                               |
|                                       | ※受信拒否設定を行っても、企業からのメール配信等、拒否できない場合があります。                                                                      |
| 電話番号メール拒否・許可リスト                       | 各項目を;(セミコロン)で区切ったリストです。「電話番号メール拒否・許可の設定」が「リストの電話                                                             |
|                                       | 番号を拒否する」または「リストの電話番号のみ許可する」の時に利用されます。 ※先頭に(シン                                                                |
|                                       | グルクォート)が付きます(エクセル編集対策用)                                                                                      |
|                                       | 11桁の国内電話番号の登録が可能です。                                                                                          |
|                                       | 設定したリストはS!メール(MMS)およびSMSに対して適用されます。                                                                          |
| 海外電話番号メールの拒否                          | 「する」の場合、海外の携帯電話事業者からの電話番号メールの受信が拒否されます。                                                                      |
|                                       | SMSに対してのみ有効です。                                                                                               |
| なりすましメールの拒否                           | 「する」の場合、送信元メールアドレス(from)が携帯電話・PHS事業者のドメインに詐称したメール                                                            |
|                                       | の受信が拒否されます。                                                                                                  |
| なりすましメール 救済リストの利用                     | 「する」の場合、救済リストに合致するメールは「なりすましメールの拒否」の対象外となります。                                                                |
|                                       | ※メーリングリストやメール転送サービスなどを経由したメールを受信させる場合に使用されます                                                                 |
| なりすましメール救済リスト                         | 各項目を:(セミコロン)で区切ったリストです。あて先(to,cc)のメールアドレスによる指定です。                                                            |
| メーリングリスト/転送メールのメー                     |                                                                                                    |
| ルアドレス                                 |                                                                                                    |
| なりすましメール救済リスト                         | 各項目を:(セミコロン)で区切ったリストです。あて先(to,cc)、送信元(from)、件名(subject)以外の                                                   |
| メールヘッダー内のフリーワード                       | メールヘッダーに記載される特定の文字列(IPアドレスなど)による指定です。                                                                        |
| 受信許可設定                                | 「受信許可リストを利用する」の場合は受信許可リストに送信元(from)が合致するEメールを、「す                                                             |
|                                       | べてのメールアドレスを許可」の場合はすべてのFメールを、他の拒否設定(「なりすましメールの                                                                |
|                                       | 拒否(以外)の影響なしに受信します。                                                                                           |
| 受信許可リスト 完全一致                          | 各項目を、ヤミコロン)で区切ったリストです。このリストと全く同じメールアドレスが対象となります。                                                             |
| 受信許可リスト後方一致                           | 各項目を、セミューンンで区切ったリストです。このリストと末尾が同じメールアドレスが対象となりま                                                              |
|                                       |                                                                                                    |
| 受信許可リスト 前方一致                          | >。<br>  冬頂日を(セミコロン)で区切ったリストです。このリストと失頭が同じメールアドレスが対象とたりま                                                      |
|                                       |                                                                                                    |
| 受信許可リスト 部分一致                          | - ク。<br>  冬頂日を(セミコロン)で区切ったリストです。このリストが部分的に今キカスメールアドレスが対象                                                     |
|                                       | ロ 気 ロ さ パ こ 、 コ ー ノ ノ こ か ジ ノ こ ノ ハ こ C y 。 こ の ソ ハ こ か ご か り に 当 よ れ の ク 一 ル ノ ド レ 入 か 対 家  <br>  レ た は 主 オ |
| レキジキメール安心設守                           | 「レインスター」                                                                                                    |
|                                       | 「こむにうゲールを変儿文店する」よにはこむにうゲールの你文店する」の場合、こむにうゲールに<br>  今劲ナスェメールけ曲の仮不弥空(「たりナキレメールの仮不い」は)の影響たしに平信します。 さこ           |
|                                       | 白玖9 るピアールは他の担合設定( は 9 9 ましアールの担合]以外の影音なしに文信しま 9 。 こう                                                         |
|                                       | ι<、' CU/CO/ ̄ルのの文店 y る」の場合、CU/CO/ ̄ルに言以しないE/ ̄ルの文信は主(把  <br>  不  まま                                          |
|                                       | 「沿しより。                                                                                                    |
| 文洁把省設定                                | 「文信化台リへFを利用9る」の場合は文信化台リ人Fに达信元(from)か合取9るEメールを、「9                                                             |
|                                       | へしのメールプトレスを担合」の場合にすべてのEメールの受信を担合します。                                                                         |
|                                       | 谷唄日を:(セミコロン)で区切ったリストです。このリストと全く同じメールアドレスが対象となります。                                                            |
| 受信拒合リスト 後万一致                          | 各項日を:(セミコロン)で区切ったリストです。このリストと末尾が同じメールアドレスが対象となりま <br>                                                        |
|                                       |                                                                                                    |
| │受信拒合リスト 前方一致                         | 各項目を:(セミコロン)で区切ったリストです。このリストと先頭が同じメールアドレスが対象となりま                                                             |
|                                       |                                                                                                    |
| 受信拒否リスト 部分一致                          | 各項目を;(セミコロン)で区切ったリストです。このリストが部分的に含まれるメールアドレスが対象                                                              |
|                                       | となります。                                                                                                    |

| 項目名            | 説明                                                 |
|----------------|----------------------------------------------------|
| ケータイ/PHSからのみ許可 | 「する」の場合、携帯電話・PHS事業者のドメインではない送信元(from)からのメールを拒否します。 |
| URLリンク付きメールの拒否 | 「する」の場合、メール本文にURLが記載されたメールの受信を拒否します。               |
|                | ※受信拒否設定を行っても、企業からのメール配信等、拒否できない場合があります。            |
| 迷惑メールフィルター     | 「標準」は標準的な迷惑メールフィルターを使用します。「強」は標準でも迷惑メールが届く場合       |
|                | に使用します。                                            |
| なりすましSMSの拒否    | 「する」の場合、当社などになりすますSMSを拒否できます。                      |
| URLリンク付きSMSの拒否 | 「する」の場合、SMS本文にURLが記載されたSMSの受信を拒否します。               |
|                | 携帯電話番号から送られてくるSMSが対象になります。                         |
| 迷惑SMSフィルター     | 「標準」は標準的な迷惑SMSフィルターを使用します。「強」は標準でも迷惑メールが届く場合に      |
|                | 使用します。                                             |
| 迷惑SMS許可拒否リスト   | 各項目を:(セミコロン)で区切ったリストです。「電話番号メール拒否・許可の設定」が「リストの電話   |
|                | ┃番号を拒否する」または「リストの電話番号のみ許可する」の時に利用されます。 ※先頭に(シン     |
|                | グルクォート)が付きます(エクセル編集対策用)                            |
|                | 国際番号形式および文字列の登録が可能です。                              |

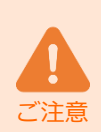

迷惑SMSのフィルタリング機能は2022年6月23日から提供開始されました。 「なりすましSMSの拒否」と「迷惑SMSフィルター」につきましては、自動適用となっておりますので、 本機能のご利用を希望されないユーザー様に関しましては、設定変更いただくことでフィルターを通らずにいま まで通り受信がおこなえます。

| 項目名                                         | 説明                                                                                                  |
|---------------------------------------------|----------------------------------------------------------------------------------------------------|
| 電話番号                                        | 電話番号です。 ※先頭に(シングルクォート)が付きます (エクセル編集対策用)                                                             |
| Eメール(i)メールアドレス                              | 現在のEメール(i)のメールアドレスです。                                                                               |
| 前のメールアドレス                                   | メールアドレス変更前のメールアドレスです。メールアドレス変更後、一定期間、前のメールアドレ<br>スに戻せます。                                            |
| パスワード                                       | IMAP接続する際に必要となるパスワードです。                                                                             |
| なりすましメールの拒否                                 | 「する」の場合、送信元メールアドレス(from)が携帯電話・PHS事業者のドメインに詐称したメールの受信が拒否されます。                                        |
| なりすましメール 救済リストの利用                           | 「する」の場合、救済リストに合致するメールは「なりすましメールの拒否」の対象外となります。<br>※メーリングリストやメール転送サービスなどを経由したメールを受信させる場合に使用されます       |
| なりすましメール救済リスト<br>メーリングリスト/転送メールのメー<br>ルアドレス | 各項目を;(セミコロン)で区切ったリストです。あて先(to,cc)のメールアドレスによる指定です。                                                   |
| なりすましメール救済リスト<br>メールヘッダー内のフリーワード            | 各項目を:(セミコロン)で区切ったリストです。あて先(to,cc)、送信元(from)、件名(subject)以外の<br>メールヘッダーに記載される特定の文字列(IPアドレスなど)による指定です。 |
| 受信許可リストの利用                                  | 「する」の場合、受信許可リストに送信元(from)が合致するEメールを、他の拒否設定(「なりすましメールの拒否」以外)の影響なしに受信します。                             |
| 受信許可リスト 完全一致                                | 各項目を;(セミコロン)で区切ったリストです。このリストと全く同じメールアドレスが対象となります。                                                   |
| 受信許可リスト 後方一致                                | 各項目を:(セミコロン)で区切ったリストです。このリストと末尾が同じメールアドレスが対象となります。                                                  |
| 受信許可リスト 前方一致                                | 各項目を:(セミコロン)で区切ったリストです。このリストと先頭が同じメールアドレスが対象となります。                                                  |
| 受信許可リスト 部分一致                                | 各項目を:(セミコロン)で区切ったリストです。このリストが部分的に含まれるメールアドレスが対象<br>となります。                                           |
| 受信許可リストのみ許可                                 | 「する」の場合、受信許可リストに送信元(from)が合致しないEメールの受信を、全て拒否します。                                                    |
| 受信拒否リストの利用                                  | 「する」の場合、受信拒否リストに送信元(from)が合致するEメールの受信を拒否します。                                                        |
| 受信拒否リスト 完全一致                                | 各項目を:(セミコロン)で区切ったリストです。このリストと全くメールアドレスが対象となります。                                                     |
| 受信拒否リスト 後方一致                                | 各項目を:(セミコロン)で区切ったリストです。このリストと末尾が同じメールアドレスが対象となります。                                                  |
| 受信拒否リスト 前方一致                                | 各項目を;(セミコロン)で区切ったリストです。このリストと先頭が同じメールアドレスが対象となります。                                                  |
| 受信拒否リスト 部分一致                                | 各項目を:(セミコロン)で区切ったリストです。このリストが部分的に含まれるメールアドレスが対象<br>となります。                                           |
| ケータイ/PHSからのみ許可                              | 「する」の場合、携帯電話・PHS事業者のドメインではない送信元(from)からのメールを拒否します。                                                  |
| URLリンク付きメールの拒否                              | 「する」の場合、メール本文にURLが記載されたメールの受信を拒否します。                                                                |
| 迷惑メールフィルター                                  | 「標準」は標準的な迷惑メールフィルターを使用します。「強」は標準でも迷惑メールが届く場合<br>に使用します。                                             |

1

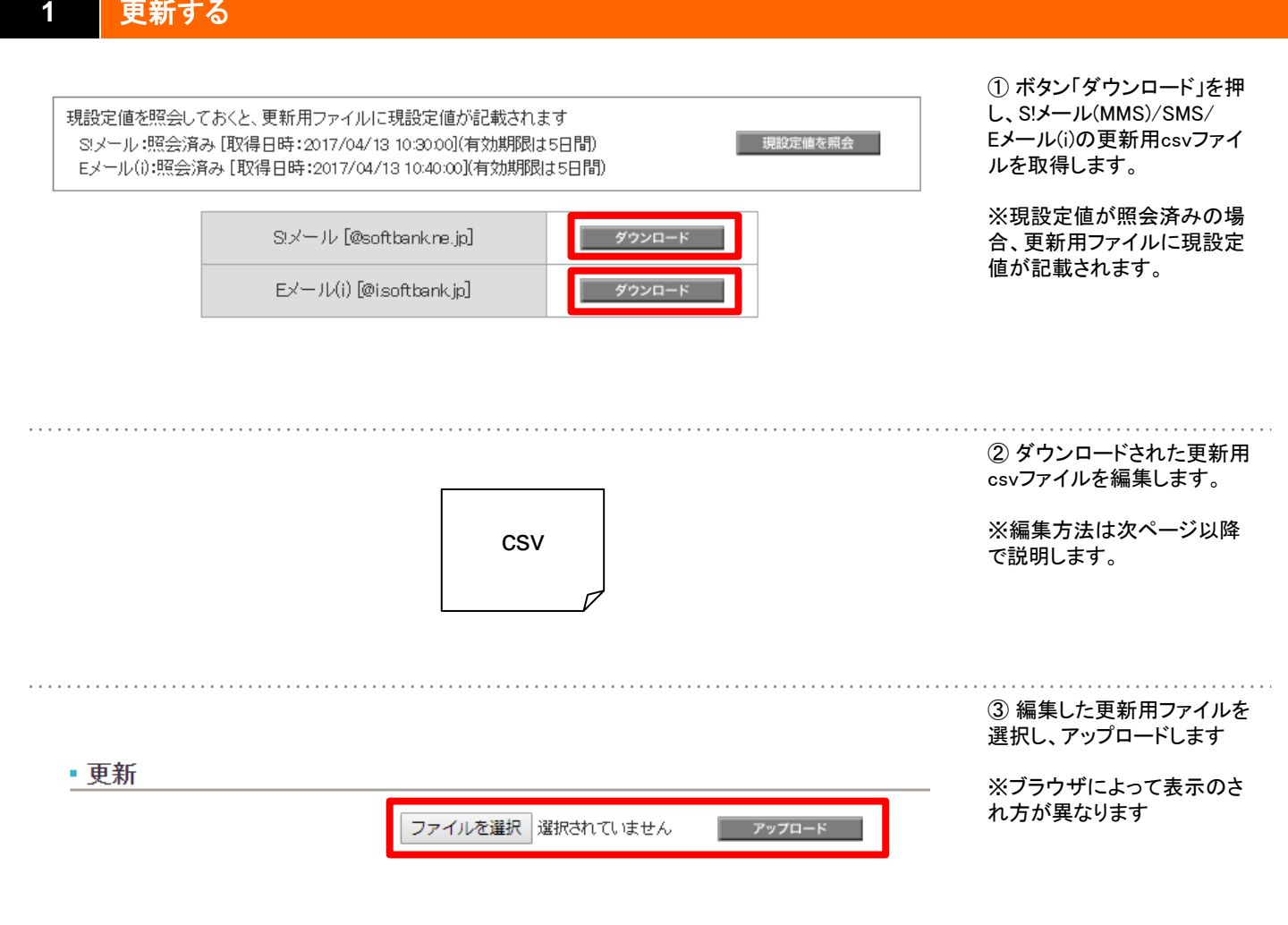

※ アップロード時にフォーマットチェックが行われます。エラーの詳細については「エラーー覧」を参照してください。

※ 更新中は、現設定値の照会は行えません。 更新完了をお待ちください。

※ 更新は一度始まってしまうとキャンセルが出来ません。ご注意ください。

※ 更新にかかる時間は、他のお客さまのご利用状況により異なります。更新結果にて進捗状況が確認できるので目安としてください。 なお、処理状況により、申請数=未処理または未処理=0の状態がしばらく継続する場合があります。 そのままお待ちください。 ※ S!メール(MMS)とSMSの設定については同じcsvファイルにて更新が可能です。

- ※ ダウンロードしたファイルを利用して更新ファイルを作成する際、更新対象のMSNのみのファイルでもアップロードが可能です。
- ※ 利用停止中の回線につきましては、設定値の照会及び更新はできません。

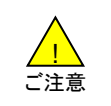

一度設定したメールアドレスを別の回線で利用するためには、一定期間※の経過が必要です。
 十分にご注意ください。

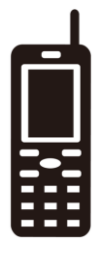

回線A

bbb@softbank.ne.jp

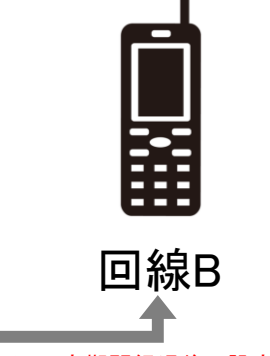

※一定期間経過後に設定可

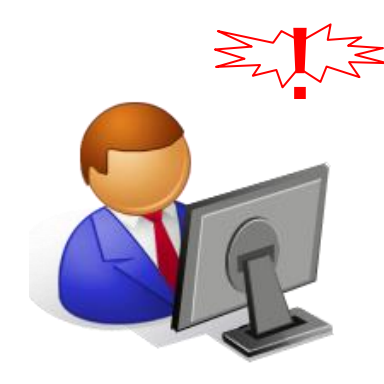

#### 【解説】

回線Bに設定しようと思っていたbbb@softbank.ne.jpを、誤って回線Aに設定してしまった 場合、改めてbbb@softbank.ne.jpを回線Bに設定しようとしても、既に使われているメー ルアドレスであるため、設定できません。

また、回線Aのメールアドレスを別のメールアドレス(ccc@softbank.ne.jpなど)に変えたとしても、旧利用者保護の為、bbb@softbank.ne.jpは一定期間<sup>※</sup>を経過するまで再利用することはできません。

※再利用不可期間は170日間です。ただし、その日のうちに別のメールアドレス (ccc@softbank.ne.jpなど)に変えた場合は15日間経過後に再利用可となります。

## 2-2 | 更新時の注意② アドレス確認/変更通知メールの送付

| $\wedge$                 | <ul> <li>メールアドレスを変更する場合、前のメールアドレスに戻す場合、旧メールアドレスに戻す場合</li> <li>た今め、アドレス確認/変更通知メールが洋信されます</li> </ul>   |
|--------------------------|----------------------------------------------------------------------------------------------------|
| <mark>∕!</mark> ∖<br>ご注意 | <ul> <li>Eメール(i)の場合、「パスワード」を変更した場合も、変更通知メールが送信されます。</li> <li>アドレス確認/変更通知メールを抑止することはできません。</li> </ul> |

- S!メール(MMS)の場合、「アドレス確認のメール送信」を「する」にすると、メールアドレスを変更していなくてもアドレス確認メールが送付されます。
   ※メールアドレス変更(「前のメールアドレス」または「旧メールアドレス」に戻したときを含む)と同時に、「アドレス確認のメール送信」を「する」にした場合、アドレス確認メールは2通送信されます。タイミングにより変更前後のメールアドレスで各1通のメール送信となる場合があるため、「アドレス確認のメール送信」を「する」にした場合、メールアドレスの変更は行わないでください。
- S!メール(MMS)の場合、着信したアドレス確認メールを開くことで、携帯電話のプロフィール(オーナー情報)へ反映させることができます。
   ※対応機種のみ ※着信しただけでは反映されません。 ※DIGNOケータイ、DIGNOケータイ for Bizにおいては、「センターキー+0」のプロフィールではなく「メール→設定→電話番号・メールアドレス」に反映されます。

#### 2-3 更新時の注意③ メールアドレスの更新

- 前のメールアドレス、旧メールアドレスに戻す場合を除き、vodafone.ne.jpなどsoftbank.ne.jp以外のドメインをご利用中であっても、softbank.ne.jpドメインのメールアドレスへの変更となります。
- メールアドレスを変更するとアドレス確認/変更通知メールが送信されます。アドレス確認/変更通知メールを抑止することはできません。
- メールアドレスの変更は1回線当たりS!メール(MMS)、Eメール(i)それぞれ最大99回まで変更できますが、24時間以内に変更できる回数は3回までです。24時間以内に3回変更した場合は、1回目の変更より24時間後に再度変更できるようになります。
- ご希望のメールアドレスをすでに他のお客さまがご利用の場合は、設定できません。
   ※希望のメールアドレスの利用可否のみを確認することはできません
- メールアドレスに使用できる文字には以下の制限があります

| 住田         | ローカル部(@の左側)の文字数     | 3字~30字                                    |
|------------|---------------------|-------------------------------------------|
|            | 文字の種類               | 半角英数字 「-」(ハイフン)、「.」(ドット)、「_」(アンダーバー)      |
| 使用         | アドレスの最初の文字          | 半角英字のみ(数字・記号から始まるアドレスは設定できません。)           |
| じざる        | 业办举合                | 大文字はS!メール(MMS)でのみ使用可。                     |
|            | 千円央子                | ただし、小文字と同等の扱いです(suzuki = SUZUKI = SuZuKi) |
| 使用<br>できない | 「-」(ハイフン)、「.」(ドット)、 | 「a ha@aathankma in」たどけ歌字できませく             |
|            | 「_」(アンダーバー)以外の記号    | 「abc@softbank.ne.jp」などは設定できません。           |
|            | 「@」直前の「.」(ドット)      | 「abc.@softbank.ne.jp」などは設定できません。          |
|            | 「.」(ドット)の連続使用       | 「abc@softbank.ne.jp」などは設定できません。           |
|            | 携帯電話の社名および、         | 「                                         |
|            | サービス名に関わる文字         | 「softpank.apc@softpank.ne.jp」 などは設定できません。 |

- Eメール(i)メールアドレスを変更した場合、携帯電話利用者にてメールアカウントの再設定が必要です。
- メールアドレス変更後、170日を過ぎると、前のメールアドレスは誰でも取得可能な状態になります。ただし、メールアドレスAを 取得後、同日に別のメールアドレスBへ変更した場合、メールアドレスAは15日を過ぎると、誰でも取得可能な状態になります。

## 2-4 更新時の注意④ 一つ前のメールアドレスに戻す

- 前のメールアドレスに戻すとアドレス確認/変更通知メールが送信されます。アドレス確認/変更通知メールを抑止することはできません。
- 以下の条件をすべて満たす回線は、メールアドレスを前のメールアドレスに戻すことができます。(S!メール(MMS)、Eメール(i) 共通)
  - メールアドレスを変更していないこと
     (戻せるのは1つ前のメールアドレスのみ。2つ以上前のメールアドレスに戻すことはできません)
  - 携帯電話番号を変更していないこと
  - 「前のメールアドレス」取得後、170日以内であること。ただし、「前のメールアドレス」取得後、同日に現在のメールアドレスを取得した場合は、15日以内であること。

※ウェブ使用料の解約によりS!メール(MMS)を利用できない状態となった場合でも、再度ウェブ使用料を契約すれば、上記 条件に従います

メールアドレスAからメールアドレスBに変更後にメールアドレスAに戻した場合、一つ前のメールアドレスはメールアドレスBとなり、再度メールアドレスBへ戻すことができます。

## 2-5 更新時の注意⑤ 旧メールアドレスに戻す

- 旧メールアドレスに戻すとアドレス確認メールが送信されます。アドレス確認メールを抑止することはできません。
- 下記条件を満たす回線は、S!メール(MMS)メールアドレスを旧メールアドレス(Y!mobile(PHS)のアドレス)に戻すことができます

| MNP元       | MNP先                                              | iPhone<br>スマートフォン(Android)<br>4Gケータイ | 3Gケータイ<br>シンプルスタイル(スマートフォン) |
|------------|---------------------------------------------------|--------------------------------------|-----------------------------|
| PHS        | @●●.pdx.ne.jp                                     |                                      |                             |
| Dual (PHS) | @pdx.ne.jp<br>@willcom.com<br>@y-mobile.ne.jp     | Ο                                    | ×                           |
| Dual (3G)  | @wcm.ne.jp<br>@ymobile.ne.jp                      | ×                                    | ×                           |
| e-mobile   | @emnet.ne.jp<br>@emobile.ne.jp<br>@ymobile1.ne.jp | ×                                    | ×                           |

#### ※期限は特にありません

※@●●.pdx.ne.jp、@pdx.ne.jp、@willcom.com、@y-mobile.ne.jpのドメインのメールアドレスをご利用中の場合であっても、 Y!mobile(PHS)からのMNPのみが対象です。

- 旧メールアドレスに戻した後であれば、その後に継続対象外機種へ機種変更をした場合でも、旧メールアドレスを継続してご利用いただけます。
  - <例>ソフトバンクのスマートフォンへMNP後、旧メールアドレス(aa@●●.pdx.ne.jp)へ戻した。その後、3Gケータイへ機 種変更してもアドレスは「aa@●●.pdx.ne.jp」のまま。

## 3 更新用ファイルを作成する

#### 【共通仕様】

- S!メール(MMS)/SMSとEメール(i)用の2種類があります。
- ファイル形式はcsvです。
- ファイルのヘッダー(1行目)は改変しないでください。
- 文字セットはS-JISです。
- 全角文字は1文字で2文字のカウントになります。
- 値がない(空欄の)項目は「変更なし」として扱われ、サーバ上の設定値の更新は行われません。
- 項目の値がサーバ上の設定値と同値の場合、更新処理は行われません。(更新結果は「PASS」となります)
- 更新用ファイル取得時、特定の項目(電話番号、差出人名、パスワード、各種リスト)の値の頭に「'」(シングルクォーテーション) が付きます。更新時は、値の頭の「'」(シングルクォーテーション)は無視されます。
- 利用停止中の回線につきましては、設定値の照会及び更新はできません。

【S!メール(MMS)用 限定仕様】

● 更新用ファイルの値が「−」(ハイフン)の場合、更新処理は行われません。※「−」(ハイフン)は、更新用ファイル取得時、サービス対象外項目に記載されます。

参照されません。記載の必要はありません。消す必要もありません

| 設定例 | 電話番号         | S!メール(MMS)<br>メールアドレス  | 前の<br>メールアドレス          | 旧<br>メールアドレス        | 差出人名   | アドレス確認の<br>メール送信 | 画像<br>自動変換 |
|-----|--------------|------------------------|------------------------|---------------------|--------|------------------|------------|
| 1   | 080xxxx0001  | new0001@softbank.ne.jp |                        |                     | 白戸 次郎  | する               | しない        |
| 2   | '080xxxx0001 | old0002@softbank.ne.jp | old0002@softbank.ne.jp |                     | <空白>   |                  | する         |
| 3   | 80xxxx0001   | 前のメールアドレス              | old0002@softbank.ne.jp |                     | '白戸 次郎 |                  |            |
| 4   | '080xxxx0001 | old0003@willcom.com    |                        | old0003@willcom.com |        |                  |            |
| 5   | 80xxxx0001   | 旧メールアドレス               |                        | old0003@willcom.com |        |                  |            |

| 項目名        | フォーマット              | 説明                                                          |
|------------|---------------------|-------------------------------------------------------------|
| 電話番号       | 11桁の半角数字            | 更新対象回線を電話番号で指定します。 ※設定例1                                    |
|            |                     |                                                             |
|            | ※先頭の'(シングルクォート)は無視  | ※設定例2(設定例1と同値の扱い)                                           |
|            | ※先頭1文字が0でない場合、先頭に0を | ※設定例3(設定例1と同値の扱い)                                           |
|            | 補完                  |                                                             |
| S!メール(MMS) | 以下のいずれかに該当すること      | メールアドレスを変更します。                                              |
| メールアドレス    | 以下をすべて満たすこと         | 記載のメールアドレスに変更します。 ※設定例1                                     |
|            | ・半角英数字@以外を含まない      | ※前のメールアドレスを記載した場合(設定例2)、設定例3と同値の扱い                          |
|            | ・先頭又字が英字            | ※旧メールアドレスを記載した場合(設定例4)、設定例5と同値の扱い                           |
|            |                     |                                                             |
|            |                     |                                                             |
|            | ・ (0) 左側は3~30 又子    |                                                             |
|            |                     | 肌のメールバトレスに失り场口に記載しまり。 ※改足例ろ                                 |
|            |                     | 旧メールバトレスに戻9場合に記載しま9。 ※設定例5                                  |
| 削のメールアトレス  |                     | 史新時は変照されません。                                                |
|            | _                   | 刖のメールアトレスに戻り場合は、I S!メール(MMS)メールアトレス」にI 刖のメール                |
|            |                     | アトレス」と日本語で記載しまり。※回师の「」の記載は个安でり。 ※設定例3<br>  再転時は参照されません      |
|            |                     | 史材时は参照されません。<br>  旧え エマドレフに戸す担合け「CIえ エ(MMC)メ エマドレフルニ[ロメ エマド |
|            | _                   | ロメールアドレスに失り場合は、 3!メール(MMS)メールアドレス」に ロメールアド                  |
| 美出人名       |                     |                                                             |
|            |                     | 記載の差出人名に変更します。 ※設定例1                                        |
|            | (空白)                | 差出人名の登録を削除し空白にします。 ※設定例2                                    |
|            |                     | [< と[> は半角文字です。                                             |
|            |                     |                                                             |
|            | ※先頭の'(シングルクォート)は無視  | ※設定例3(設定例1と同値の扱い)                                           |
| アドレス確認の    | 以下に該当すること           | アドレス確認メールを送信します。 ※設定例1                                      |
| メール送信      | する                  | ※メールアドレスの変更をすることなく、アドレス確認メールの送信が可能です。                       |
|            |                     | ※メールアドレス変更(「前のメールアドレス」または「旧メールアドレス」に戻したと                    |
|            |                     | きを含む)と同時に、「アドレス確認のメール送信」を「する」にした場合、アドレス                     |
|            |                     | 確認メールは2通送信されます。タイミングにより変更前後のメールアドレスで各1                      |
|            |                     | 通のメール送信となる場合があるため、「アドレス確認のメール送信」を「する」にし                     |
|            |                     | た場合、メールアドレスの変更は行わないでください。                                   |
| 画像自動変換     | 以下のいずれかに該当すること      | 携帯電話やPCから送られてくる画像ファイルを受信側の携帯電話の性能に合わ                        |
|            |                     | せて最適なサイスや色数、ファイル形式に自動変換する設定です。                              |
|            | しない                 | 本設定を使用しない。 ※設定例1                                            |
| 1          | する                  | 月動変換する。 ※設定例2                                               |

## 3-1-2 S!メール(MMS)/SMS更新用ファイルを作成する②電番メール、なりすましの拒否、救済リスト

| 設定例 | 電話番号メール<br>拒否・許可の設定 | 電話番号メール<br>拒否・許可リスト                          | 海外<br>電話番号<br>メールの<br>拒否 | なりすまし<br>メールの<br>拒否 | なりすまし<br>メール<br>救済リスト<br>の利用 | なりすましメール<br>救済リスト<br>メーリングリスト/転送<br>メールのメールアドレス              | なりすましメール<br>救済リスト<br>メールヘッダー内の<br>フリーワード |
|-----|---------------------|----------------------------------------------|--------------------------|---------------------|------------------------------|--------------------------------------------------------------|------------------------------------------|
| 1   | しない                 |                                              | しない                      | しない                 | しない                          | my@mailinglist.com;my@f<br>orword.com                        | 127.0.0.100;myDomain<br>.info            |
| 2   | リストの電話番号<br>のみ許可する  | 080xxxx0001;080<br>xxxx0002;080xxx<br>x0003  | する                       | する                  | する                           | 'my@mailinglist.com;my@<br>forword.com                       | '127.0.0.100;myDomai<br>n.info           |
| 3   | リストの電話番号<br>を拒否する   | '080xxxx0001;08<br>0xxxx0002;080xx<br>xx0003 |                          |                     |                              | my@mailinglist.com;my@f<br>orword.com;my@mailingli<br>st.com |                                          |
| 4   | すべての電話番<br>号を拒否する   |                                              |                          |                     |                              |                                                              |                                          |

| 項目名       | フォーマット                    | 説明                                        |
|-----------|---------------------------|-------------------------------------------|
| 電話番号メール   | 以下のいずれかに該当すること            | 国内の携帯電話事業者からの電話番号メールの受信拒否設定です。            |
| 拒否・許可の設   |                           | 「電話番号メール拒否・許可リスト」と「迷惑SMS許可拒否リスト」の         |
| 定         |                           | 両方に対して適用されます。                             |
|           | しない                       | 本設定を使用しない。※設定例1                           |
|           | リストの電話番号のみ許可する            | 「電話番号メール拒否・許可リスト」および「迷惑SMS許可拒否リス          |
|           |                           | ト」に合致しない送信元からの電話番号メールの受信を拒否する。            |
|           |                           | ※設定例2                                     |
|           | リストの電話番号を拒否する             | 「電話番号メール拒否・許可リスト」および「迷惑SMS許可拒否リス          |
|           |                           | ト」に合致する送信元からの電話番号メールの受信を拒否する。             |
|           |                           | ※設定例3                                     |
|           | すべての電話番号を拒否する             | 拒否する。※設定例4                                |
| 電話番号メール   | ;(セミコロン)で区切った各項目が以下を満たすこと | 各項目を;(セミコロン)で区切ったリストです。「電話番号メール拒否・        |
| 拒否・許可リスト  | ・150件以内                   | 許可の設定」が「リストの電話番号を拒否する」または「リストの電話番         |
|           | ・半角数字11桁                  | 号のみ許可する」の時に使用します。設定したリストはS!メール            |
|           |                           | (MMS)およびSMS対して適用されます。「迷惑SMS許可拒否リス         |
|           |                           | ト」のみ設定したい場合は、ダミー値の登録が必要になります。             |
|           | ※先頭の'(シングルクォート)は無視        | ※設定例3(設定例2と同値の扱い)                         |
| 海外電話番号    | 以下のいずれかに該当すること            | 海外の携帯電話事業者からの電話番号メールの受信拒否設定です。            |
| メールの拒否    |                           | SMSに対してのみ有効です。                            |
|           | しない                       | 本設定を使用しない。 ※設定例1                          |
|           | する                        | 拒否する。 ※設定例2                               |
| なりすましメールの | 以下のいずれかに該当すること            | 送信元メールアドレス(from)が携帯電話・PHS事業者のドメインに        |
| 拒否        |                           | 詐称したメールの受信拒否設定です。                         |
|           | しない                       | 本設定を使用しない。 ※設定例1                          |
|           | する                        | 拒否する。 ※設定例2                               |
| なりすましメール  | 以下のいずれかに該当すること            | 「なりすましメールの拒否」によって拒否される、メーリングリストやメール       |
| 救済リストの利用  |                           | 転送サービスなどを経由したメールの救済設定です。                  |
|           | しない                       | 本設定を使用しない。※設定例1                           |
|           | する                        | 救済リストに合致するメールは「なりすましメールの拒否」の対象外とす         |
|           |                           | る。※設定例2                                   |
| なりすましメール  | ;(セミコロン)で区切った各項目が以下を満たすこと | あて先(to,cc)のメールアドレスによる指定です。                |
| 救済リスト     | ・255文字以内                  | ※設定例1                                     |
| メーリンクリスト/ | ・半角英数字@以外を含まない            |                                           |
| 転送メールのメー  |                           |                                           |
| ールアドレス    | ・なりすましメール救済リスト全体※で合計20件以下 |                                           |
|           | ※无頭の'(シンクルクォート)は無視        | ※設定例2(設定例1と同値の扱い)                         |
|           | ※重復は1つでカワント               | ※設定例3(設定例1と同値の扱い)                         |
| なりすましメール  | ;(セミコロン)で区切った各項目か以下を満たすこと | していた(to,cc)、送信元(from)、任名(subject)以外のメールヘッ |
| 秋済リスト     |                           | ターに記載される特定の文子列(IPアドレスなど)による指定です。          |
| メールヘッター内  | ・半角央数記号以外を含まない            |                                           |
| のフリーワード   | ・なりすましメール救済リスト全体*で合計20件以下 |                                           |
|           | ※先頭の'(シンクルクォート)は無視        | ※設定例2(設定例1と同値の扱い)                         |

※「なりすましメール救済リスト全体」とは「なりすましメール救済リスト メーリングリスト/転送メールのメールアドレス」と「なりすましメール救済リスト メールヘッダー内のフリーワード」を合わせ<sup>14</sup> たものを指します。

## 3-1-3 S!メール(MMS)/SMS更新用ファイルを作成する③受信許可設定

| 設定例 | 受信許可設定         | 受信許可リスト<br>完全一致            | 受信許可リスト<br>後方一致      | 受信許可リスト<br>前方一致 | 受信許可リスト<br>部分一致  |
|-----|----------------|----------------------------|----------------------|-----------------|------------------|
| 1   | しない            |                            |                      |                 |                  |
| 2   | 受信許可リストを利用する   | my@test.com;info@test.com  | @test.com;.test.com  | my@;test@       | @test.;myDomain  |
| 3   | すべてのメールアドレスを許可 |                            |                      |                 |                  |
| 4   | 受信許可リストを利用する   | 'my@test.com;info@test.com | '@test.com;.test.com | 'my@;test@      | '@test.;myDomain |

| 項目名      | フォーマット                                     | 説明                                                             |
|----------|--------------------------------------------|----------------------------------------------------------------|
| 受信許可設定   | 以下のいずれかに該当すること                             | 特定の送信元(from)からのメールの受信許可設定です。                                   |
|          | しない                                        | 本設定を使用しない。 ※設定例1                                               |
|          | 受信許可リストを利用する                               | 受信許可リストと送信元(from)が合致するEメールを拒否設定(「なり                            |
|          |                                            | すましメールの拒否」以外)の影響なしに受信する。 ※設定例2                                 |
|          | すべてのメールアドレスを許可                             | すべてのEメールを拒否設定(「なりすましメールの拒否」以外)の影響な                             |
|          |                                            | しに受信する。 ※設定例3                                                  |
| 受信許可リスト  | ;(セミコロン)で区切った各項目が以下を満たすこと                  | このリスト項目と全く同じメールアドレスが対象となります。※設定例2                              |
| 完全一致     | ・255文字以内                                   |                                                                |
|          | ・半角英数字@以外を含まない                             |                                                                |
|          | ・@を1つ含む                                    |                                                                |
|          | ・受信許可リスト全体*で合計300件以下                       |                                                                |
|          |                                            |                                                                |
|          | ※先頭の'(シンクルクォート)は無視                         | ※設定例4(設定例2と同値の扱い)                                              |
| 受信許可リスト  | ;(セミコロン)で区切った各項目が以下を満たすこと                  | このリスト頃目と末尾が同しメールアドレスが対象となります。※設定例2                             |
| 後万一致     |                                            |                                                                |
|          | ・半角英数字@以外を含まない                             |                                                                |
|          | ・受信許可リスト全体* (合計300件以下                      |                                                                |
|          |                                            |                                                                |
|          | ※先頭の'(シングルクオート)は無視                         | ※設定例4(設定例2と同個の扱い)                                              |
| 文信計 リリスト | ;(セミコロン)で区切つに各項目が以下を満た9こと                  | このリスト項目と元頭か向しメールアトレスか対象となります。※設定例2                             |
| 削万一致     |                                            |                                                                |
|          | ・ キ角央釵子@以外を含まない                            |                                                                |
|          | ・ 受信許可リスト主体 ~ (*合計300件以下                   |                                                                |
|          | ※生語の!(ここが) カユート)け毎週                        |                                                                |
|          | ※尤與の(ングルクオート)は悪税                           | ※ 改足1994( 改足1992C 回復の扱い)<br>スのリスト 酒戸が知公的に合まれるメールスドレスが社会とわれます。※ |
| 文信計リリスト  | ;(ビミコロノ)で区切りに合項日か以下を両に9こと                  | このリスト項日が部分的に召まれるメールアトレスが対象となります。※                              |
| 即力 致     | ・233X于以内<br>、半舟茶粉字の - いめを会まない              | i又上17月2                                                        |
|          | * 十円犬奴子(U以)を召まない<br>- 平信む司リフト会体※本会計2000がいて |                                                                |
|          | ・文治計リリスト王仲~じロヨ 3001十以下                     |                                                                |
|          | <br> ※生頭の!(ミンガルクォート)け毎祖                    | ※設定例4(設定例2と同値の扱い)                                              |
|          | ※元頭の (ンノツルツォート)は無悦                         | ※ 設定1クリ4( 設定1クリZC円1但りが以い)                                      |

※「受信許可リスト全体」とは「受信許可リスト完全一致」、「受信許可リスト後方一致」、「受信許可リスト前方一致」、「受信許可リスト部 分一致」を合わせたものを指します。

#### 設定例ともだちメール安心設定

- 1 しない
- 2 ともだちメールのみ受信する
- 3 ともだちメールを優先受信する

| 項目名          | フォ・ | ーマット           | 説明                                     |
|--------------|-----|----------------|----------------------------------------|
| ともだちメール安心設定※ | 以1  | 「のいずれかに該当すること  | ともだちメールの受信許可・拒否設定です。                   |
|              |     | しない            | 本設定を使用しない。                             |
|              |     | ともだちメールのみ受信する  | ともだちメールは他の拒否設定(「なりすましメールの拒否」以外)の影響なしに受 |
|              |     |                | 信する。                                   |
|              |     |                | ともだちメールでないEメールの受信は全て拒否する。              |
|              |     | ともだちメールを優先受信する | ともだちメールは他の拒否設定(「なりすましメールの拒否」以外)の影響なしに受 |
|              |     |                | 信する。                                   |

※本設定のご利用には「S!電話帳バックアップ」のお申込みが必要です。

※「ともだちメール」とは受信したメールの送信元(from)が、S!電話帳バックアップサーバーにバックアップしている、いずれかのアドレス帳に記載されているメールを指します。

※S!電話帳バックアップの詳細については、こちらをご参照ください。<a href="https://www.softbank.jp/mobile/service/sab/">https://www.softbank.jp/mobile/service/sab/</a> ※3Gサービスの提供終了に伴い、2024年7月31日をもってS!電話帳バックアップは提供終了となります。

| 設定例 | 受信拒否設定         | 受信拒否リスト<br>完全一致            | 受信拒否リスト<br>後方一致      | 受信拒否リスト<br>前方一致 | 受信拒否リスト<br>部分一致  |
|-----|----------------|----------------------------|----------------------|-----------------|------------------|
| 1   | しない            |                            |                      |                 |                  |
| 2   | 受信拒否リストを利用する   | my@test.com;info@test.com  | @test.com;.test.com  | my@;test@       | @test.;myDomain  |
| 3   | すべてのメールアドレスを拒否 |                            |                      |                 |                  |
| 4   | 受信拒否リストを利用する   | 'my@test.com;info@test.com | '@test.com;.test.com | 'my@;test@      | '@test.;myDomain |

| 項目名                                     | フォーマット                                  | 説明                                                                 |
|-----------------------------------------|-----------------------------------------|--------------------------------------------------------------------|
| 受信拒否設定                                  | 以下のいずれかに該当すること                          | 特定の送信元(from)からのメールの受信拒否設定です。                                       |
|                                         | しない                                     | 本設定を使用しない。 ※設定例1                                                   |
|                                         | 受信拒否リストを利用する                            | 受信拒否リストと送信元(from)が合致するEメールの受信を拒否する。                                |
|                                         |                                         | ※設定例2                                                              |
|                                         | すべてのメールアドレスを拒否                          | すべてのEメールの受信を拒否する。 ※記載例3                                            |
| 受信拒否リスト                                 | ;(セミコロン)で区切った各項目が以下を満たすこと               | このリスト項目と全く同じメールアドレスが対象となります。 ※設定例2                                 |
| 完全一致                                    | ・255文字以内                                |                                                                    |
|                                         | ・半角英数字@以外を含まない                          |                                                                    |
|                                         | ・@を1つ含む                                 |                                                                    |
|                                         | ・受信拒否リスト全体※で合計300件以下                    |                                                                    |
|                                         |                                         |                                                                    |
|                                         | ※先頭の'(シンクルクォート)は無視                      | ※設定例4(設定例2と同値の扱い)                                                  |
| 受信拒否リスト                                 | ;(セミコロン)で区切った谷頃目か以下を満たすこと               | このリスト項目と末尾か同しメールアドレスか対象となります。 ※設定例2                                |
| 後万一致                                    |                                         |                                                                    |
|                                         | ・半用央徴子@以外を含まない                          |                                                                    |
|                                         | ・受信拒否リスト主体。で合計300件以下                    |                                                                    |
|                                         | <br> ≫生雨の!(ここガルカ+ト)(+毎泪                 |                                                                    |
| 一一一日本日本日本日本日本日本日本日本日本日本日本日本日本日本日本日本日本日本 | ※元頭の (ソングルクオート)は無税                      | ※設定1914(設定1912C1911回の1920)<br>  このリフト頂白と生頭が目じメールスドレフが対象とかります。※設定例2 |
|                                         | ,(ビミコロノ)(ビ切りに谷垣日が以下で心に9こ)<br> ・255立字11内 | このリスト項目に元頭が回じメールアトレスが対象になりより。 ※設定的2                                |
|                                         | - 255文于以内<br>・ 半角苗数字の - 120を今まかい        |                                                                    |
|                                         | ・受信拒否1176全体※で会計300件以下                   |                                                                    |
|                                         |                                         |                                                                    |
|                                         | <br> ※先頭の'(シングルクォート)は無視                 | <br> ※設定例4(設定例2と同値の扱い)                                             |
| 受信拒否リスト                                 | ・(ヤミコロン)で区切った各項目が以下を満たすこと               | このリスト項目が部分的に含まれるメールアドレスが対象となります。 ※                                 |
| 部分一致                                    | · 255文字以内                               |                                                                    |
|                                         | ・半角英数字@以外を含まない                          |                                                                    |
|                                         | ・受信拒否リスト全体※で合計300件以下                    |                                                                    |
|                                         |                                         |                                                                    |
|                                         | ※先頭の'(シングルクォート)は無視                      | ※設定例4(設定例2と同値の扱い)                                                  |

※「受信拒否リスト全体」とは「受信拒否リスト完全一致」、「受信拒否リスト後方一致」、「受信拒否リスト前方一致」、「受信拒否リスト部分 一致」を合わせたものを指します。

| 設定<br>例 | ケータイ/PHS<br>からのみ許可 | URLリンク付き<br>メールの拒否 | 迷惑メール<br>フィルター | なりすまし<br>SMSの拒否 | URLリンク付き<br>SMSの拒否 | 迷惑SMS<br>フィルター | 迷惑SMS<br>許可拒否リスト   |
|---------|--------------------|--------------------|----------------|-----------------|--------------------|----------------|--------------------|
| 1       | しない                | しない                | しない            | しない             | しない                | しない            |                    |
| 2       | する                 | する                 | 標準             | する              | する                 | 標準             | 81xxxxxx0001;ABCDE |
| 3       |                    |                    | 強              |                 |                    | 強              | '81xxxxx0001;ABCDE |

| 項目名           | フォーマット             | 説明                                      |
|---------------|--------------------|-----------------------------------------|
| ケータイ/PHSからのみ許 | 以下のいずれかに該当すること     | 携帯電話・PHS事業者のドメインではない送信元(from)からのメールの受信  |
| 可             |                    | 拒否設定です。                                 |
|               | しない                | 本設定を使用しない。 ※設定例1                        |
|               | する                 | 拒否する。 ※設定例2                             |
| URLリンク付きメールの拒 | 以下のいずれかに該当すること     | メール本文にURLが記載されたメールの受信拒否設定です。            |
| 否             | しない                | 本設定を使用しない。 ※設定例1                        |
|               | する                 | 拒否する。 ※設定例2                             |
| 迷惑メールフィルター    | 以下のいずれかに該当すること     | 迷惑メールフィルターの利用設定です。「迷惑メールフィルター」は蓄積されたス   |
|               |                    | パム(迷惑メール)データベースをもとにメールの内容を機械的に判断し、スパ    |
|               |                    | ムと判断されたメールの受信をブロックします。なりすましメールや未承諾広告    |
|               |                    | メール、悪意のあるウェブサイトへ誘導するような迷惑メールに有効です。強設    |
|               |                    | 定は、標準でも迷惑メールが届く場合にお勧めの設定です。             |
|               | しない                | 本設定を使用しない。 ※設定例1                        |
|               | 標準                 | 標準設定で利用する。 ※設定例2                        |
|               | 強                  | 強設定で利用する。 ※設定例3                         |
| なりすましSMSの拒否   | 以下のいずれかに該当すること     | 差出人を詐称したSMSの受信拒否設定です。                   |
|               | しない                | 本設定を使用しない。 ※設定例1                        |
|               | する                 | 拒否する。 ※設定例2                             |
| URLリンク付きSMSの拒 | 以下のいずれかに該当すること     | 本文にURLが記載されたSMSの受信拒否設定です。               |
| 否             | しない                | 本設定を使用しない。 ※設定例1                        |
|               | する                 | 拒否する。 ※設定例2                             |
| 迷惑SMSフィルター    | 以下のいずれかに該当すること     | 迷惑SMSフィルターの利用設定です。蓄積されたスパム(迷惑SMS)データ    |
|               |                    | ベースをもとにメールの内容を機械的に判断し、スパムと判断されたメールの受    |
|               |                    | 信をブロックします。強設定は、標準でも迷惑メールが届く場合にお勧めの設定    |
|               |                    | です。                                     |
|               | しない                | 本設定を使用しない。 ※設定例1                        |
|               | 標準                 | 標準設定で利用する。 ※設定例2                        |
|               | 強                  | 強設定で利用する。 ※設定例3                         |
| 迷惑SMS許可拒否リスト  | ;(セミコロン)で区切った各項目が以 | 各項目を;(セミコロン)で区切ったリストです。                 |
|               | 下を満たすこと            | 「電話番号メール拒否・許可の設定」が「リストの電話番号を拒否する」または    |
|               | ・150件以内            | 「リストの電話番号のみ許可する」の時に使用します。               |
|               | ・半角英数字最大20桁        | 国際番号形式および文字列の登録が可能です。                   |
|               |                    | ※MySoftBank上では「電話番号メール拒否・許可リスト」に反映されます。 |
|               |                    | ※11桁の国内電話番号は「電話番号メール拒否・許可リスト」に登録ください。   |
|               |                    |                                         |
|               |                    | ※発信元がアルファベットや国際番号形式のSMSに対して有効(設定例2)     |
|               | ※先頭の'(シングルクォート)は無視 | ※設定例3(設定例2と同値の扱い)                       |

参照されません。記載の必要はありません。消す必要もありません

| 電話番号         | Eメール(i)メールアドレス                                    | 前のメールアドレス                                                                                        | パスワード                                                                                                    |
|--------------|---------------------------------------------------|--------------------------------------------------------------------------------------------------|----------------------------------------------------------------------------------------------------|
| 080xxxx0001  | new0001@i.softbank.jp                             |                                                                                                  | リセット                                                                                                    |
| '080xxxx0001 | 前のメールアドレス                                         | old0002@i.softbank.ip                                                                            | リセット                                                                                                    |
| 80xxxx0001   |                                                   |                                                                                                  |                                                                                                    |
|              | 電話番号<br>080xxxx0001<br>'080xxxx0001<br>80xxxx0001 | 電話番号 Eメール(i)メールアドレス<br>080xxxx0001 new0001@i.softbank.jp<br>'080xxxx0001 前のメールアドレス<br>80xxxx0001 | 電話番号 Eメール(i)メールアドレス 前のメールアドレス<br>080xxxx0001 new0001@i.softbank.jp<br>'080xxxx0001 前のメールアドレス old0002@i.softbank.jp<br>80xxxx0001 |

| 項目名       | フォーマット                   | 説明                                      |
|-----------|--------------------------|-----------------------------------------|
| 電話番号      | 11桁の半角数字                 | 更新対象回線を電話番号で指定します。 ※設定例1                |
|           |                          |                                         |
|           | ※先頭の'(シンクルクォート)は無視       | ※設定例2(設定例1と同値の扱い)                       |
|           | ※先頭1文字が0でない場合、先頭に0を補完    | ※設定例3(設定例1と同値の扱い)                       |
| Eメール(i)   | 以下のいずれかに該当すること           | メールアドレスを変更します。                          |
| メールアドレス   |                          | ※Eメール(i)メールアドレスを変更すると、必ず対象回線へ変更通知メー     |
|           |                          | ルが送付されます。変更通知メールを抑止することはできません。          |
|           | 以下をすべて満たすこと              | 記載のメールアドレスに変更します。 ※設定例1                 |
|           | ・半角英数字@以外を含まない           |                                         |
|           | ・先頭文字が英字                 |                                         |
|           | ・@を1つ含む                  |                                         |
|           | ・.(ドット)の連続を含まない          |                                         |
|           | ・@の左側は3~30文字             |                                         |
|           | ・@の左側は.(ドット)で終わらない       |                                         |
|           | ・@の右側が「i.softbank.jp」である |                                         |
|           | 前のメールアドレス                | 前のメールアドレスに戻す場合に記載します。 ※設定例2             |
| 前のメールアドレス |                          | 更新時は参照されません。                            |
|           |                          | 前のメールアドレスに戻す場合は、「Eメール(i)メールアドレス」に「前のメー  |
|           | _                        | ルアドレス」と日本語で記載します。※両端の「」の記載は不要です。 ※      |
|           |                          | 設定例2                                    |
| パスワード     | 以下に該当すること                | IMAP接続する際に必要となるパスワードです                  |
|           |                          | ※2018/4/4 以降、Eメール(i)のパスワードポリシーが変更され、任意の |
|           |                          | PWを設定することが出来なくなりました。                    |
|           | リセット                     | ※パスワードを変更すると、必ず対象回線へ変更通知メールが送付され        |
|           |                          | ます。変更通知メールを抑止することはできません。                |
|           |                          | ※パスワード変更が不要の場合、記載は不要となります。              |
|           | ※先頭の'(シングルクォート)は無視       | ※設定例2(設定例1と同値の扱い)                       |

| 設定例 | なりすましメール<br>の拒否 | なりすましメール<br>救済リストの利用 | なりすましメール救済リスト<br>メーリングリスト/転送メールのメールアドレス | なりすましメール救済リスト<br>メールヘッダー内のフリーワード |
|-----|-----------------|----------------------|-----------------------------------------|----------------------------------|
| 1   | しない             | しない                  | my@mailinglist.com;my@forword.com       | 127.0.0.100;myDomain.info        |
| 2   | する              | する                   | 'my@mailinglist.com;my@forword.com      | '127.0.0.100;myDomain.info       |

| 項目名             | フォーマット                     | 説明                                  |
|-----------------|----------------------------|-------------------------------------|
| なりすましメールの拒否     | 以下のいずれかに該当すること             | 送信元メールアドレス(from)が携帯電話・PHS事業者        |
|                 |                            | のドメインに詐称したメールの受信拒否設定です。             |
|                 | しない                        | 本設定を使用しない。 ※設定例1                    |
|                 | する                         | 拒否する。 ※設定例2                         |
| なりすましメール        | 以下のいずれかに該当すること             | 「なりすましメールの拒否」によって拒否される、メーリングリ       |
| 救済リストの利用        |                            | ストやメール転送サービスなどを経由したメールの救済設          |
|                 |                            | 定です。                                |
|                 | しない                        | 本設定を使用しない。 ※設定例1                    |
|                 | する                         | 救済リストに合致するメールは「なりすましメールの拒否」の        |
|                 |                            | 対象外とする。 ※設定例2                       |
| なりすましメール救済リスト   | ;(セミコロン)で区切った各項目が以下を満たすこと  | あて先(to,cc)のメールアドレスによる指定です。          |
| メーリングリスト/転送メールの | ・255文字以内で、半角英数字.@~!#\$%&¥* | ※設定例1                               |
| メールアドレス         | ][ '`/?+以外を含まない            |                                     |
|                 | ・先頭文字は英数字。@を1つ含む。@.は含まない。  |                                     |
|                 | @の右側に一つ以上の.を含む。            |                                     |
|                 | ・なりすましメール救済リスト全体※で合計20件以下  |                                     |
|                 |                            |                                     |
|                 | ※先頭の'(シングルクォート)は無視         | ※設定例2(設定例1と同値の扱い)                   |
| なりすましメール救済リスト   | ;(セミコロン)で区切った各項目が以下を満たすこと  | あて先(to,cc)、送信元(from)、件名(subject)以外の |
| メールヘッダー内のフリーワード | ・255文字以内で、半角英数記号以外を含まない    | メールヘッダーに記載される特定の文字列(IPアドレスなど)       |
|                 | ・なりすましメール救済リスト全体※で合計20件以下  | による指定です。                            |
|                 |                            |                                     |
|                 | ※先頭の'(シングルクォート)は無視         | ※設定例2(設定例1と同値の扱い)                   |

※「なりすましメール救済リスト全体」とは「なりすましメール救済リスト メーリングリスト/転送メールのメールアドレス」と「なりすましメール救済リスト メールヘッダー内のフリーワード」を合わせたものを指します。

| 設定例 | 受信許可リスト<br>の利用 | 受信許可リスト<br>完全一致            | 受信許可リスト<br>後方一致      | 受信許可リスト<br>前方一致 | 受信許可リスト<br>部分一致  | 受信許可リスト<br>のみ許可 |
|-----|----------------|----------------------------|----------------------|-----------------|------------------|-----------------|
| 1   | しない            |                            |                      |                 |                  | しない             |
| 2   | する             | my@test.com;info@test.com  | @test.com;.test.com  | my@;test@       | @test.;myDomain  | する              |
| 3   | する             | 'my@test.com;info@test.com | '@test.com;.test.com | 'my@;test@      | '@test.;myDomain |                 |

| 項目名     | フォーマット                                                    | 説明                                       |
|---------|-----------------------------------------------------------|------------------------------------------|
| 受信許可リスト | 以下のいずれかに該当すること                                            | 特定の送信元(from)からのメールの受信許可設定です。             |
| の利用     | しない                                                       | 本設定を使用しない。※設定例1                          |
|         | する                                                        | 受信許可リストと送信元(from)が合致するEメールを拒否設定(「な       |
|         |                                                           | りすましメールの拒否」以外)の影響なしに受信する。 ※設定例2          |
| 受信許可リスト | ;(セミコロン)で区切った各項目が以下を満たすこと                                 | このリスト項目と全く同じメールアドレスが対象となります。※設定例2        |
| 完全一致    | ・255文字以内で、半角英数字.@~!#\$%&                                  |                                          |
|         | ¥* ][_'`/?+以外を含まない                                        |                                          |
|         | ・先頭文字は英数字。@を1つ含む。@.は含まな                                   |                                          |
|         | しい。@の右側に一つ以上の、を含む。                                        |                                          |
|         | ・受信許可リスト全体*で合計300件以ト                                      |                                          |
|         |                                                           |                                          |
|         | ※尤頭の(ンノグルクオート)は悪悦                                         | ※設定例3(設定例20回進の扱い)                        |
| 文信計リリスト | ;(ビミコロノ)で区切りに合項日か以下を洞に9こと<br> 、255文字以内で 半角苦粉字 @。1#¢04.9   | このリスト項目C木尾か回しメールアトレスか対象Cなりま9。※設定<br>  例う |
|         | * 233 X 于 以内 C + 用 天 奴 于 . @ ~ ! # \$ 70 X = 1 X + 11 L : | 17 <sup>1</sup> /∠                       |
|         |                                                           |                                          |
|         |                                                           |                                          |
|         |                                                           |                                          |
|         | <br> ※先頭の'(シングルクォート)は無視                                   | ※設定例3(設定例2と同値の扱い)                        |
| 受信許可リスト | ;(セミコロン)で区切った各項目が以下を満たすこと                                 | このリスト項目と先頭が同じメールアドレスが対象となります。※設定         |
| 前方一致    | ・255文字以内で、半角英数字.@~!#\$%&                                  | 例2                                       |
|         | ¥* ][ '`/?+以外を含まない                                        |                                          |
|         | ・ @.は含まない。 @は1つ以下。                                        |                                          |
|         | ・受信許可リスト全体*で合計300件以下                                      |                                          |
|         |                                                           |                                          |
|         | ※先頭の'(シングルクォート)は無視                                        | ※設定例3(設定例2と同値の扱い)                        |
| 受信許可リスト | ;(セミコロン)で区切った各項目が以下を満たすこと                                 | このリスト項目が部分的に含まれるメールアドレスが対象となります。         |
| 部分一致    | ・255文子以内で、半角央数子.@~!#\$%&                                  | ※設定例2                                    |
|         | ¥ *   ] [ ・/?+以外を含まない                                     |                                          |
|         |                                                           |                                          |
|         | ・ 文信計 可リスト王体 ^ (*合計 3001 井以 ト                             |                                          |
|         | <br> ※先頭の'(シングルクォート)は無視                                   | <br> ※設定例3(設定例2と同値の扱い)                   |
| 受信許可リスト | 以下のいずれかに該当すること                                            | 受信許可リストに送信元(from)が合致しないすべてのメールの受信        |
| のみ許可    |                                                           | 拒否設定です。                                  |
|         | しない                                                       | 本設定を使用しない。 ※設定例1                         |
|         | jる                                                        | 拒否する。 ※設定例2                              |

※「受信許可リスト全体」とは「受信許可リスト完全一致」、「受信許可リスト後方一致」、「受信許可リスト前方一致」、「受信許可リスト 部分一致」を合わせたものを指します。

| 設定例 | 受信拒否リスト<br>の利用 | 受信拒否リスト<br>完全一致            | 受信拒否リスト<br>後方一致      | 受信拒否リスト<br>前方一致 | 受信拒否リスト<br>部分一致  |
|-----|----------------|----------------------------|----------------------|-----------------|------------------|
| 1   | しない            |                            |                      |                 |                  |
| 2   | する             | my@test.com;info@test.com  | @test.com;.test.com  | my@;test@       | @test.;myDomain  |
| 3   | する             | 'my@test.com;info@test.com | '@test.com;.test.com | 'my@;test@      | '@test.;myDomain |

| 項目名     | フォーマット                                    | 説明                                  |
|---------|-------------------------------------------|-------------------------------------|
| 受信拒否リスト | 以下のいずれかに該当すること                            | 特定の送信元(from)からのメールの受信拒否設定です。        |
| の利用     | しない                                       | 本設定を使用しない。 ※設定例1                    |
|         | する                                        | 受信拒否リストと送信元(from)が合致するEメールの受信を拒否する。 |
|         |                                           | ※設定例2                               |
| 受信拒否リスト | ;(セミコロン)で区切った各項目が以下を満たすこと                 | このリスト項目と全く同じメールアドレスが対象となります。※設定例2   |
| 完全一致    | ・255文字以内で、半角英数字.@~!#\$%&                  |                                     |
|         | ¥* ][ '`/?+以外を含まない                        |                                     |
|         | ・ 先頭又子は央数子。 @を1つ含む。 @.は含まない。              |                                     |
|         | @の石側に一つ以上の、を含む。<br>  平信振奏リストク体※素会計2000件以上 |                                     |
|         | ・受信拒否リスト主体。で合計300件以下                      |                                     |
|         | <br> ※先頭の'(シングルクォート)は無視                   | <br> ※設定例3(設定例2と同値の扱い)              |
| 受信拒否リスト | ;(セミコロン)で区切った各項目が以下を満たすこと                 | このリスト項目と末尾が同じメールアドレスが対象となります。※設定例   |
| 後方一致    | ・255文字以内で、半角英数字.@~!#\$%&                  | 2                                   |
|         | ¥* ][ '`/?+以外を含まない                        |                                     |
|         | ・ @.は含まない。 @は1つ以下。                        |                                     |
|         | ・受信拒否リスト全体※で合計300件以下                      |                                     |
|         |                                           |                                     |
|         | ※                                         | ※設定例3(設定例2と同個の扱い)                   |
| 受信把谷リスト | ;(セミコロン)で区切った各項目か以下を満たすこと                 | このリスト項目と光頭か同しメールアトレスか対象となります。※設定例   |
| 削万一致    | ・255又子以内で、干用央釵子.@~!#\$%&<br>              | 2                                   |
|         | キ `   ][7 ( + 以)^ ( ささない)<br>  ・          |                                     |
|         |                                           |                                     |
|         |                                           |                                     |
|         | ※先頭の'(シングルクォート)は無視                        | ※設定例3(設定例2と同値の扱い)                   |
| 受信拒否リスト | ;(セミコロン)で区切った各項目が以下を満たすこと                 | このリスト項目が部分的に含まれるメールアドレスが対象となります。 ※  |
| 部分一致    | ・255文字以内で、半角英数字.@~!#\$%&                  | 設定例2                                |
|         | ¥* ][ '`/?+以外を含まない                        |                                     |
|         | ・ @.は含まない。 @は1つ以下。                        |                                     |
|         | ・ 受信拒否リスト全体*で合計300件以下                     |                                     |
|         | <br> ※失頭の!(ミングルクォート)(+毎月                  | <br> ※設定例3(設定例2と同値の扱い)              |
|         | ヘリロロの ( ノノブリルブパー ) 16 洲 (九                |                                     |

※「受信拒否リスト全体」とは「受信拒否リスト完全一致」、「受信拒否リスト後方一致」、「受信拒否リスト前方一致」、「受信拒否リスト部分 一致」を合わせたものを指します。

| 設定例 | ケータイ/PHSからのみ許可 | URLリンク付きメールの拒否 | 迷惑メールフィルター |
|-----|----------------|----------------|------------|
| 1   | しない            | しない            | しない        |
| 2   | する             | する             | 標準         |
| 3   |                |                | 強          |

| 項目名                             | フォーマット         | 説明                                      |  |
|---------------------------------|----------------|-----------------------------------------|--|
| ケータイ/PHSからのみ許可 以下のいずれかに該当すること 扌 |                | 携帯電話・PHS事業者のドメインではない送信元(from)からのメールの受信拒 |  |
|                                 |                | 否設定です。                                  |  |
|                                 | しない            | 本設定を使用しない。 ※設定例1                        |  |
|                                 | する             | 拒否する。 ※設定例2                             |  |
| URLリンク付きメールの拒否                  | 以下のいずれかに該当すること | メール本文にURLが記載されたメールの受信拒否設定です。            |  |
|                                 | しない            | 本設定を使用しない。 ※設定例1                        |  |
|                                 | する             | 拒否する。 ※設定例2                             |  |
| 迷惑メールフィルター                      | 以下のいずれかに該当すること | 迷惑メールフィルターの利用設定です。「迷惑メールフィルター」は蓄積されたスパム |  |
|                                 |                | (迷惑メール)データベースをもとにメールの内容を機械的に判断し、スパムと判   |  |
|                                 |                | 断されたメールの受信をブロックします。なりすましメールや未承諾広告メール、悪  |  |
|                                 |                | 意のあるウェブサイトへ誘導するような迷惑メールに有効です。 強設定は、 標準で |  |
|                                 |                | も迷惑メールが届く場合にお勧めの設定です。                   |  |
|                                 | しない            | 本設定を使用しない。 ※設定例1                        |  |
|                                 | 標準             | 標準設定で利用する。 ※設定例2                        |  |
|                                 |                | 強設定で利用する。 ※設定例3                         |  |

4

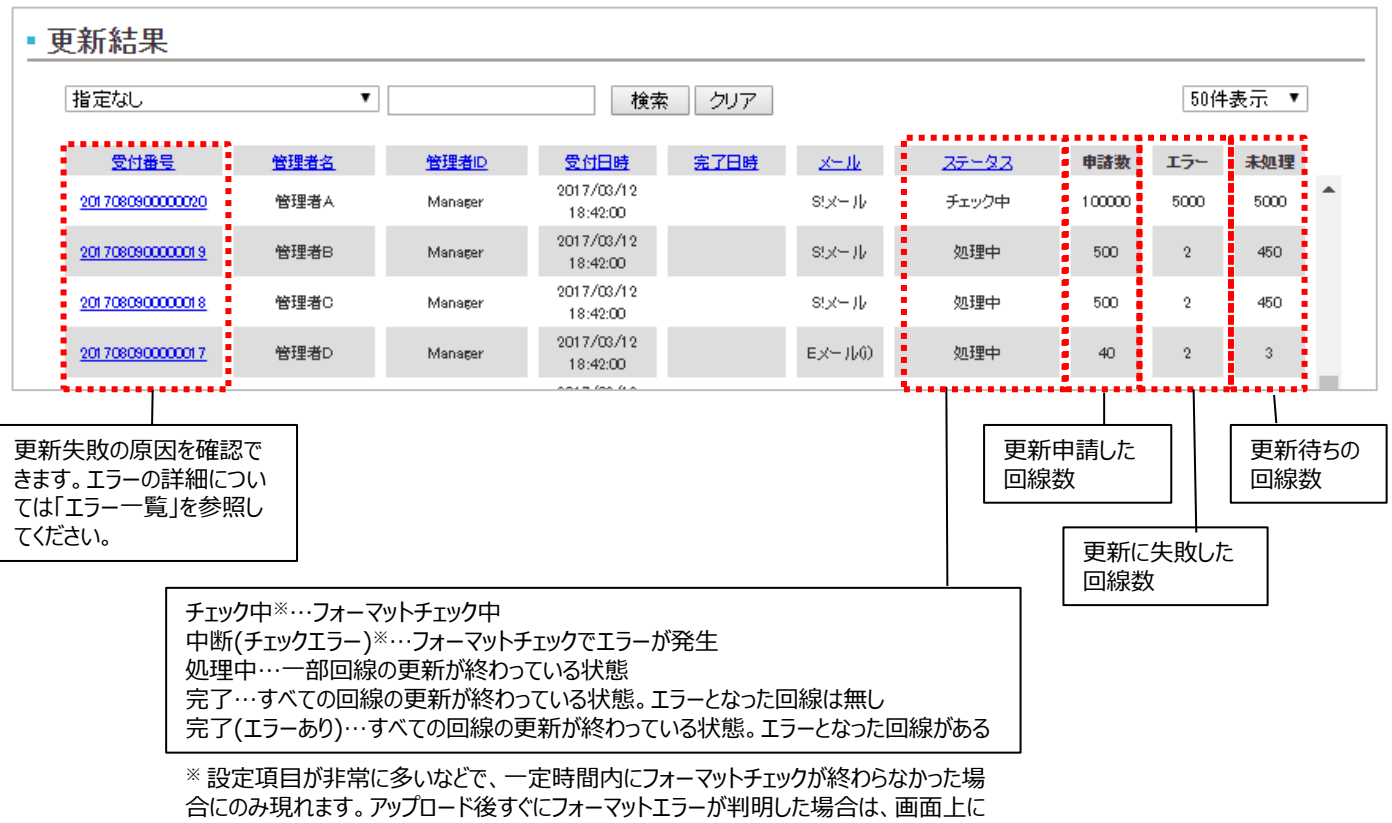

フォーマットエラーの内容が表示されます。

<u>
(</u>
ご注意

処理状況により、申請数=未処理または未処理0の状態がしばらく継続する場合があります。そのまま お待ちください。

更新結果は93日間分保持されます。93日を経過した更新結果は自動で削除されます。

「メール設定管理」ご利用時に表示されるメッセージとそれらのメッセージが示す状況との早見表を以下に記載します。

## 1 画面操作時

|                                                    |                          |                         | 発生タ                       | イミング                      |                         |                       |                                                                                          |
|----------------------------------------------------|--------------------------|-------------------------|---------------------------|---------------------------|-------------------------|-----------------------|------------------------------------------------------------------------------------------|
| メッセージ                                              | 「現設<br>定値会」<br>ボタン<br>押下 | 「照会<br>済み」<br>リンク<br>押下 | 「ダウン<br>ロード」<br>ボタン<br>押下 | 「アップ<br>ロード」<br>ボタン<br>押下 | 「受付<br>番号」<br>リンク<br>押下 | 「検<br>索」<br>ボタン<br>押下 | 説明                                                                                       |
| メンテナンス中です。<br>本機能は現在ご利用いただけません。[#]                 | 0                        |                         |                           | 0                         |                         |                       | 操作中にメンテナンスが発生した場合に発生。                                                                    |
| 他の管理者さま操作と競合しました。<br>しばらくお待ち頂き、再度操作してください。<br>[#]  | 0                        |                         |                           | 0                         |                         |                       | 他の管理者、サブ管理者、グループ管理者<br>が、メール設定管理を使用している場合に発<br>生。                                        |
| 管理配下に本サービスを利用可能な回線が<br>ありません。「#]                   | 0                        | 0                       | 0                         | 0                         |                         |                       | 管理回線がないグループ管理者が操作した<br>場合に発生。                                                            |
| ファイルが選択されていません。                                    |                          |                         |                           | 0                         |                         |                       | アップロードファイルが選択されていない場合<br>に発生。                                                            |
| アップロード可能なファイルサイズは最大<br>40MBです。<br>ファイルサイズをご確認ください。 |                          |                         |                           | 0                         |                         |                       | 設定内容を見直すか、ファイルを分割してくだ<br>さい。                                                             |
| 不正なファイルです。                                         |                          |                         |                           | 0                         |                         |                       | エクセル形式のファイルをアップロードしたなど、<br>CSVファイルとして読み込めない場合に発生。<br>また、文字コードがS-JISであるか確認してく<br>ださい。     |
| 1行目:ヘッダーのフォーマット形式が不正で<br>す。                        |                          |                         |                           | 0                         |                         |                       | ヘッダ行が改変されている場合に発生。更新<br>用ファイルを再度ダウンロードして確認してくだ<br>さい。<br>また、文字コードがS-JISであるか確認してく<br>ださい。 |
| 申請数が0です。                                           |                          |                         |                           | 0                         |                         |                       | ヘッダ行のみでアップロードした場合に発生。                                                                    |
| 参照できません。<br>有効期限が過ぎました。[#]                         |                          | 0                       |                           |                           | 0                       |                       | 操作中にデータの有効期限が切れてしまった<br>場合に発生。                                                           |
| ○○○は△△△文字以内で入力してください。                              |                          |                         |                           |                           |                         | 0                     | 検索条件の入力制限値を超えた場合に発<br>生。                                                                 |
| 指定の検索条件に合う更新履歴は存在しま<br>せん。                         |                          |                         |                           |                           |                         | 0                     | 検索条件に合う更新履歴が無い場合に発<br>生。                                                                 |

| メッセージ                                                                                       | 説明                                                                                                    |
|---------------------------------------------------------------------------------------------|----------------------------------------------------------------------------------------------------|
| ○○○件目[電話番号]:管理権限の無い回線です。                                                                    | 以下の場合に発生。<br>・他の請求先番号の電話番号を指定した<br>・グループ管理者が操作した場合で、管理権限がない電話番号を指定した<br>た                                                                                                    |
| ○○○件目,△△△件目[電話番号]:重複しています。                                                                  | 複数行に同じ電話番号が入力されていた場合に発生。                                                                                                    |
| ○○○件目:フォーマット形式が不正です。                                                                        | 行のフォーマット不正です。各項目に分割が出来なかった場合に発生。                                                                                                    |
| ○○○件目[△△△]:フォーマット形式が不正または不正な値です。                                                            | 項目のフォーマット不正です。指定の入力規則に沿っていない場合に発生。                                                                                                    |
| ○○○件目[△△△] : 同時にリストの指定が必要です。                                                                | 以下の場合で、リストの指定が無い場合に発生。<br>【S!メール(MMS)/SMSの場合】<br>・「受信許可設定」が「受信許可リストを利用する」<br>・「受信拒否設定」が「受信拒否リストを利用する」<br>・「なりすましメール救済リストの利用」が「する」<br>・「電話番号メール 拒否・許可の設定」が「リストの電話番号を拒否す<br>る」または「リストの電話番号のみ許可する」<br>・「迷惑SMS許可拒否リスト」のみ設定し、「電話番号メール 拒否・許可<br>の設定」が「リストの電話番号を拒否する」または「リストの電話番号のみ<br>許可する」<br>【Eメール(i)の場合】<br>・「受信許可リストの利用」が「する」<br>・「受信拒否リストの利用」が「する」<br>・「なりすましメール救済リストの利用」が「する」 |
| ○○○件目[電話番号メール 拒否・許可リスト] : 同時に電話番号<br>メール 拒否・許可の設定の指定が必要です。                                  | 「電話番号メール 拒否・許可リスト」の設定はあるが、「電話番号メール<br>拒否・許可の設定」の設定がない場合に発生。                                                                                                    |
| ○○○件目[電話番号メール 拒否・許可リスト] : リストの件数制限を<br>超過しています。最大件数は150件です。                                 | 電話番号メール拒否・許可リストの項目数が150を超えた場合に発生。                                                                                                    |
| ○○○件目[なりすましメール救済リスト]:リストの件数制限を超過しています。最大件数はメーリングリスト/転送メールのメールアドレス、メールヘッダー内のフリーワード合わせて20件です。 | ・なりすましメール救済リストメーリングリスト/転送メールのメールアドレス<br>・なりすましメール救済リストメールヘッダー内のフリーワード<br>の2つのリストの項目数の合計が20を超えた場合に発生。                                                                                                    |
| ○○○件目[△△△]:リストの件数制限を超過しています。最大件<br>数は完全一致、後方一致、前方一致、部分一致合わせて300件です。                         | ・受信許可リスト<br>・受信拒否リスト<br>について、それぞれ完全一致、後方一致、前方一致、部分一致の4つのリ<br>ストの項目数の合計が300を超えた場合に発生。                                                                                                    |
| システムエラー。しばらく経ってから再度お試しください。                                                                 | 法人コンシェルサイトのお問い合わせ窓口へご連絡ください。                                                                                                    |

|                                                                     |                      | アイル      |                                                                                                    |
|---------------------------------------------------------------------|----------------------|----------|----------------------------------------------------------------------------------------------------|
| メッセージ                                                               | 現設<br>定値<br>取得<br>結果 | 更新<br>結果 | 説明                                                                                                    |
| サービス対象外の回線です。                                                       | 0                    | 0        | サービス対象外回線の電話番号が設定されていた場合に発生。                                                                                                    |
| 古い設定状態の為、メールアドレスのみ照会しました。<br>次回更新時に最新の設定状態へと更新され、全設定が<br>照会可能になります。 | 0                    |          | 古い設定状態の場合に発生します。次回更新時に最新の設定状態へと更新され、全設定が照会可能になります。ダウンロードした更新用ファイルをそのままアップロードするだけでも、設定内容は変わりませんが、状態は最新へ更新されます。                                                                         |
| 管理権限のない電話番号です。                                                      |                      | 0        | 他の請求先番号の電話番号を指定した場合に発生。                                                                                                    |
| MySoftBankにてS!メール(MMS)の設定移行を実施し<br>てください。                           |                      | 0        | 古い設定状態の場合で、自動で最新設定と出来なかった場合に発<br>生します。お手数ですが、この場合、1回線ずつMySoftBankからロ<br>グインして設定移行を実施する必要があります。<br>※アップロード時に、フォーマットエラーとなる場合、更新用ファイルの一<br>番左の「携帯電話番号」以外の項目を空っぽにしてから、再度アップ<br>ロードしてください。 |
| PASS                                                                |                      | 0        | 現設定値と要求値が同値のため、更新要求処理が行われなかった<br>項目。                                                                                                    |
| SKIP                                                                |                      | 0        | 対象項目とは別の要求でエラーが発生したため、更新要求処理が行われなかった項目。                                                                                                    |
| -                                                                   |                      | 0        | 対象外項目を示す-(ハイフン)が記載されていた項目。                                                                                                    |
| NG:既に使われているメールアドレスです。<br>別のメールアドレスを指定してください。                        |                      | 0        | メールアドレスを変更しようとした際、既に他者によって利用されている<br>ためにメールアドレスの更新が出来なかった場合に発生。                                                                                                    |
| NG:使用できないメールアドレスです。                                                 |                      | 0        | システムによって予約されたメールアドレスのため、メールアドレスの更<br>新が出来なかった場合に発生。                                                                                                    |
| NG:1日の変更回数制限を超えました。翌日以降、再度<br>お試しください。                              |                      | 0        | 悪用防止の為、メールアドレスの変更は24時間以内に3回までです。                                                                                                    |
| NG:メールアドレスの変更回数上限に達しました。                                            |                      | 0        | 悪用防止の為、メールアドレスの変更は1回線あたり99回までです。                                                                                                    |
| NG:前のメールアドレスが存在しない、または戻せる期限が<br>過ぎています。                             |                      | 0        | 過去にメールアドレス変更をしたことが無い、または、メールアドレスを<br>戻せる期間保護期間が終了しています。                                                                                                    |
| NG:旧メールアドレスが存在しない、または旧メールアドレス<br>移行の対象外です。                          |                      | 0        | 旧メールアドレス移行の対象外の回線です。                                                                                                    |
| NG:サービス対象外                                                          |                      | 0        | サービス対象外項目に対象外項目を示す-(ハイフン)以外が設定さ<br>れていた場合に発生。                                                                                                    |
| NG:ドメイン(メールアドレスの@以降)の指定に誤りがあ<br>ります。                                |                      | 0        | ドメイン(メールアドレスの@以降)の指定に誤りがあります。                                                                                                    |
| システムエラー。しばらく経ってから再度お試しください。 (シス<br>テムビジー)                           |                      | 0        | システム処理が追いつかなかったときに発生します。しばらく経ってから<br>再度お試しください。                                                                                                    |
| NG:000 ※上記以外                                                        |                      | 0        | しばらく経ってから再度お試しください。改善しない場合、法人コンシェ                                                                                                    |
| システムエラー(#)                                                          | 0                    | 0        | ルサイトのお問い合わせ窓口へこ連絡くたさい。                                                                                                    |
| システムエラー。しばらく経ってから再度お試しください。(#)                                      | 0                    | 0        |                                                                                                    |

## Appendix アドレス確認/変更通知メール サンプル

From: Information Subject: Eメールアドレス案内

本メールはソフトバンクからお届けしています。 (全文受信料無料) 現在設定されているお客さまのEメールアドレスは xxxxxxxxx@softbank.ne.jp です。

下記のURLからEメールアドレスをご変更いただけます。

■iPhone、SoftBank スマートフォン、SoftBank Xシリーズを ご利用のお客さま

https://my.softbank.jp/msb/d/webLink/doSend/SCS0100 00

(通信料がかかります)

■SoftBank 3G携帯電話をご利用のお客さま http://elinks.softbank.ne.jp/selfcare (通信料がかかりません)

-----

My SoftBankではEメールアドレスの変更のほか、ご利用料 金の確認やポイントの照会、各種設定が可能です。 http://my.softbank.jp/msb/d/top

よくあるご質問(FAQ) http://faq.mb.softbank.jp/

This message is from SoftBank. (Download complete message free of charge within Japan.)

Your e-mail address is as follows:

#### xxxxxxxxx@softbank.ne.jp

■iPhone or SoftBank SmartPhone,SoftBank X Series handsets;Use the following link to make changes to your account

https://my.softbank.jp/msb/d/webLink/doSend/SCS0100 00

(Packet Communications fees apply.)

Softbank 3G handset; Use the following link to make changes to your account:

http://elinks.softbank.ne.jp/selfcare

(Packet Communications fees do not apply if accessed within Japan.)

S!メール(MMS)のアドレス確認/変更通知メール

From: 157

メールアドレスを変更しました

■新しいアドレス: xxxxxxxxx @i.softbank.jp ■ログインID: xxxxxxxxxx

※新しいアドレスを適用するため、必ず以下URLから一括設 定を行って下さい http://sbwifi.jp/

詳細 http://www.softbank.jp/mobile/network/wifispot/setting/ip hone/

> iPhone向けEメール(i)の変更通知メール ※SMSで配信されます

From: SoftBank Information <postmaster@i.softbank.jp> Subject: Email(i)メールアドレス変更完了のお知らせ

メールアドレスを変更しました

■新しいアドレス: xxxxxxxxx @i.softbank.jp ■ログインID: xxxxxxxxx

設定を行わない場合、ソフトバンクWi-Fiスポットの一部エリ アで使えなくなります。 なお設定の前にEメール(i)メールアカウントを削除してから 設定を行ってください。 <削除方法> 設定 > メール > アカウント > 設定中のア カウント > 「アカウント削除」をタップ

詳細 http://www.softbank.jp/mobile/network/wifispot/setting/ip ad-cellular/

iPad向けEメール(i)の変更通知メール ※Eメール(i)で配信されます ※変更後の内容で再度メールアカウントの設定完了後に確認ができます (MySoftBankで変更時には画面上で確認が可能です)

## Appendix パスワード変更通知メール サンプル

#### From: 157

Eメール(i)のパスワードを変更しました

■メールアドレス: xxxxxxxxx@i.softbank.jp ■新しいパスワード: xxxxxxxxxx

※新しいパスワードを適用するため、必ず以下URLから一 括設定を行って下さい http://sbwifi.jp/

#### 詳細

http://www.softbank.jp/mobile/network/wifispot/setting/ip hone/

iPhone向けEメール(i)のパスワード変更通知メール ※SMSで配信されます From: SoftBank Information <postmaster@i.softbank.jp> Subject: Email(i)パスワード変更完了のお知らせ

Eメール(i)のパスワードを変更しました

■メールアドレス: xxxxxxxxx@i.softbank.jp ■新しいパスワード: xxxxxxxxxx

※新しいパスワードを適用するため、必ず以下URLから一 括設定を行って下さい http://sbwifi.jp/

設定を行わない場合、ソフトバンクWi-Fiスポットの一部エリ アで使えなくなります。 なお設定の前にEメール(i)メールアカウントを削除してから 設定を行ってください。 <削除方法> 設定 > メール > アカウント > 設定中のア カウント > 「アカウント削除」をタップ

#### 詳細

http://www.softbank.jp/mobile/network/wifispot/setting/ip ad-cellular/

iPad向けEメール(i)のパスワード変更通知メール

※Eメール(i)で配信されます ※変更後の内容で再度メールアカウントの設定完了後に確認ができます (MySoftBankで変更時には画面上で確認が可能です) MySoftBank上で設定をした後に、法人コンシェルサイト内で設定情報を照会した場合、以下のようになります。

・11桁の電話番号は、法人コンシェルサイト上では「電話番号メール拒否・許可リスト」に反映

・国際番号形式や文字列は、法人コンシェルサイト上では「迷惑SMS許可拒否リスト」に反映

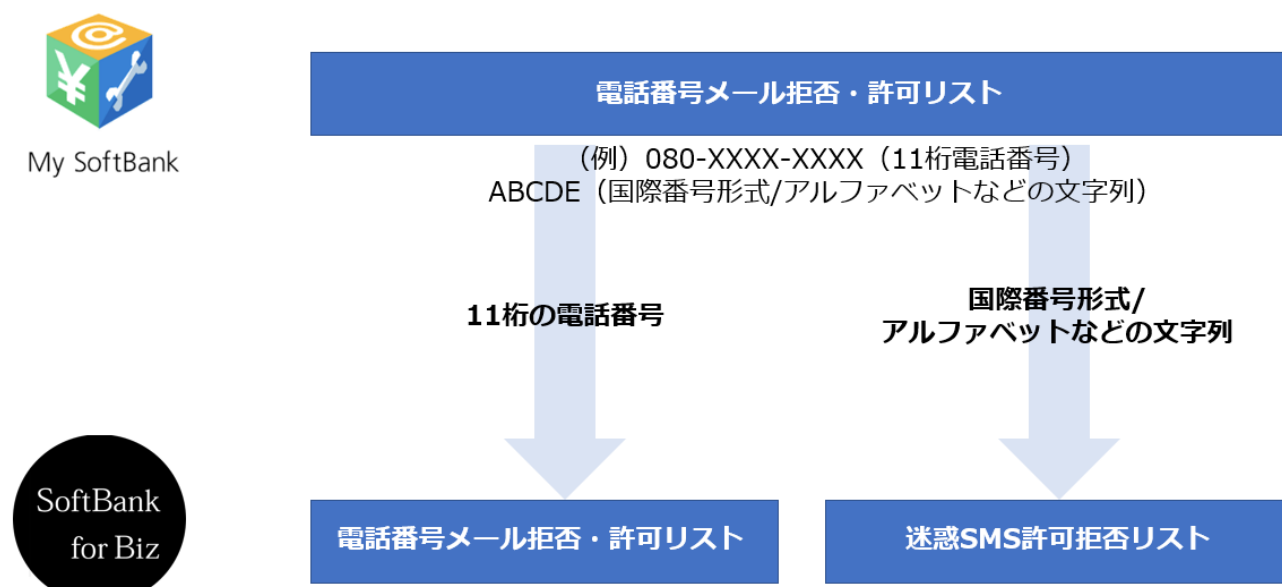

法人コンシェルサイト

080-XXXX-XXXX

ABCDE